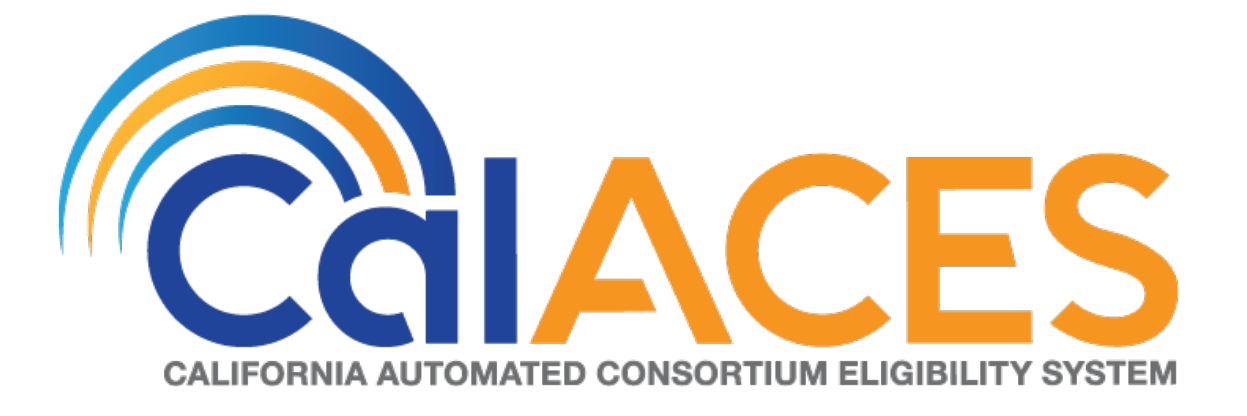

# **Design Document**

CA – 50808 Child Welfare Program: BI: Vendor Dashboard Report

| DOCUMENT APPROVAL HISTORY |                                                                                                    |  |
|---------------------------|----------------------------------------------------------------------------------------------------|--|
| Prepared By               | Vallari Bathala – Data Warehouse Design Team<br>Sowmya Coppisetty - Batch/Interfaces Design Team                                                                                                    |  |
| Reviewed By               | Deidrea Amey<br>Yolanda Garcia-Del Valle<br>Dennis Kong<br>Sandra Mack<br>Laura Ould<br>Barbara Sakuma<br>Randall Salisbury<br>Maria Zelaya<br>Ravneet Bhatia - South BI Team<br>Gokul Suresh - South BI Team<br>Balakumar Murthy- South Batch/Interfaces Team<br>Naveen Bhumandla - South Batch/Interfaces Team |  |
|                           |                                                                                                    |  |

| DATE       | DOCUMENT<br>VERSION | REVISION DESCRIPTION | AUTHOR          |
|------------|---------------------|----------------------|-----------------|
| 03/19/2019 | .01                 | Initial Revision     | Vallari Bathala |
|            |                     |                      |                 |
|            |                     |                      |                 |
|            |                     |                      |                 |
|            |                     |                      |                 |
|            |                     |                      |                 |
|            |                     |                      |                 |
|            |                     |                      |                 |
|            |                     |                      |                 |

# Table of Contents

| 1 | Ove         | erview                                                                        | 4                |
|---|-------------|-------------------------------------------------------------------------------|------------------|
|   | 1.1         | Current Design                                                                | 4                |
|   | 1.2         | Requests                                                                      | 4                |
|   | 1.3         | Overview of Recommendations                                                   | 4                |
|   | 1.4         | Assumptions                                                                   | 5                |
| 2 | Rec         | commendations                                                                 | 6                |
|   | 2.1         | Placement Vendor Exception Report Dashboard                                   | 6                |
|   | 2.1.        | .1 Overview                                                                   | 6                |
|   | 2.1.        | .2 Page Description                                                           | 6                |
|   | 2.1.        | .3 Metric Definition                                                          | 6                |
|   | 2.1.<br>Pag | .4 Placement Vendor Exception Report – Vendor Transaction Exception ge Layout | n Reasons<br>7   |
|   | 2.1.<br>Lay | .5 Placement Vendor Exception Report – Exception Reason Monthly D<br>yout 19  | istribution Page |
|   | 2.2         | General OBIEE function Mockups                                                |                  |
|   | 2.2.        | 2.1 Drill links                                                               |                  |
|   | 2.3         | Report Navigation                                                             | 27               |
|   | 2.4         | Report and Data Level Security                                                |                  |
|   | 2.5         | ETL Dependencies                                                              |                  |
|   | 2.6         | Dashboard Standards                                                           |                  |
|   | 2.7         | Dashboard Details                                                             |                  |
|   | 2.8         | Data Volume/Usage/Performance                                                 |                  |
|   | 2.9         | Batch                                                                         |                  |
|   | 2.9.        | Create a new reporting table for DCFS transaction error messages              |                  |
|   | 2.9.        | .2 Update Foster Care, KinGap, and Adoption Assistance Program inb            | ound reader.31   |
|   | 2.9.        | Data Cleanup for the new reporting table                                      |                  |
| 3 | Sup         | oporting Documents                                                            |                  |
| 4 | Rec         | quirements                                                                    |                  |
|   | 4.1         | Project Requirements                                                          |                  |
|   | 4.2         | Migration Requirements                                                        |                  |
| 5 | Mig         | gration Impacts                                                               |                  |
| 6 | App         | pendix                                                                        |                  |
|   | 6.1         | Days to Resolve                                                               |                  |

# **1 OVERVIEW**

#### 1.1 Current Design

Updates to **Child Welfare Services / Case Management System (CWS/CMS)** vendors are sent to **LRS** via the **CWS/CMS** interface. Datamart is an Oracle database which extracts Foster Care data from the LRS system. An LRS batch job runs nightly and identifies and stores any discrepancies between the vendor related information in both systems. The **Task Management Business Intelligence (BI) dashboard** and **Daily Skipped Issuance Report**, are used to help identify the vendor record(s) requiring corrective action. When discrepancies are detected, changes may have to be made in the CWS/CMS System or **LRS** system.

#### 1.2 Requests

Task Management BI dashboard is driven by case number, not CWS/CMS vendor number. The Daily Skipped Issuance Report is used as a workaround to identify any vendor records which require corrections in either system. However, the report is limited to skipped issuances and does not capture the population of vendors with missing/mismatched vendor information.

#### 1.3 Overview of Recommendations

- Develop a new vendor BI dashboard page which provides information on vendor information discrepancy between the CWS/CMS and LRS system. The dashboard must:
  - a. Include the vendor counts by **Placement Types**
  - b. Include vendor counts without Vendor ID's
  - c. Identify the vendor **Exception Reasons** 
    - i. The Exception Reasons identifies the discrepancies between CWS/CMS and LRS
  - d. Include vendor counts by Exception Reasons
  - e. Include number of Exception Reasons for each month
  - f. Include case lists which provide vendor information and the specific 'Exception Reasons'
  - g. Include a count of all vendor exceptions which are resolved
  - h. Include vendor counts for a specified range of months
  - i. Include a full list of all 'Vendors', 'Vendor Types', 'Programs', 'Placement Types' and 'Exception Reasons'
  - j. Create a new security role to restrict access to the Vendor dashboard
- Create new reporting table to retain the outgoing exception list when processing the DCFS Inbound files from DataMart/DCFS for a period of 90 days.
- Update the Inbound readers for FC, KG and AAP programs to process the inbound files received from DCFS data mart and parse the exception data to the new reporting table.

# 1.4 Assumptions

| Assumption<br>Point | Details                                                                                                    | Potential Impact                                                                                                    |
|---------------------|----------------------------------------------------------------------------------------------------|----------------------------------------------------------------------------------------------------|
| 1.                  | A single vendor can have multiple Vendor<br>Types                                                                                                    | One Vendor ID may be<br>counted as many as the<br>Vendor Types in both the<br>top-level widgets and<br>lower-level case lists. |
| 2.                  | Large Month ranges will slow down the dashboards as well as exports.                                                                                       | The entire dashboard including second and third level reports, and case lists.                                                 |
| 3.                  | Dashboard will not retain incremental history.                                                                                                    | The entire dashboard including second and third level reports, and case lists.                                                 |
| 4.                  | Vendor information will only be displayed in dashboard if associated case programs are active.                                                             | The entire dashboard including second and third level reports, and case lists.                                                 |
| 5.                  | Exceptions identified before deployment<br>will not be available in the dashboard. Only<br>data captured after the day of<br>deployment will be available. | The entire dashboard<br>including second and third<br>level reports, and case lists.                                           |
| 6.                  | Users will not have the ability to see other<br>dashboards if they only have rights to see<br>the Vendor dashboard.                                        | User security rights.                                                                                                    |
| 7.                  | Mockups in design are only examples of<br>how the data will look and might not<br>always be accurate to actual data.                                       | The entire dashboard including second and third level reports, and case lists.                                                 |
| 8.                  | Days to Resolve Vendor exception reasons<br>must not count weekends or County<br>Holidays.                                                                 | The entire dashboard including second and third level reports, and case lists.                                                 |

# **2 RECOMMENDATIONS**

#### 2.1 Placement Vendor Exception Report Dashboard

#### 2.1.1 Overview

The **Placement Vendor Exception Report** dashboard page will provide metrics on the Child Welfare Vendors. The information in this dashboard shall reflect data available in the Foster Care Resource Databank and information received from the CWS/CMS Interface. The dashboard page will update nightly and focus on the number of Vendors flagged with an 'Exception Reason'. The page will also provide metrics on Vendors by 'Program', 'Placement Type', as well as identify Vendor information received without Vendor IDs. The widgets will also drill down to a granular case list.

#### 2.1.2 Page Description

| Table 1 – Page                    |                                       |  |  |  |
|-----------------------------------|---------------------------------------|--|--|--|
| Dashboard Name                    | Page Name                             |  |  |  |
| Placement Vendor Exception Report | Vendor Transaction Exception Reasons  |  |  |  |
| Placement Vendor Exception Report | Exception Reason Monthly Distribution |  |  |  |

#### 2.1.3 Metric Definition

#### Table 2 – Metrics

| Metric Name       | Metric Definition                                                                                                    | Related Widget                                                                               |
|-------------------|----------------------------------------------------------------------------------------------------|----------------------------------------------------------------------------------------------|
| Vendors           | The number of CWS/CMS<br>providers that have<br>discrepancies between the<br>CWS/CMS Interface and<br>the LRS System | # of Vendors by Placement<br>Types, # of Vendors without<br>IDs and # of Vendors by<br>Month |
| Exception Reasons | The total number of<br>discrepancies in vendor<br>information between the<br>LRS system and CWS/CMS                  | # of Exception Reasons by<br>Month and # of Exception<br>Reasons Resolved                    |

#### 2.1.4 Placement Vendor Exception Report – Vendor Transaction Exception Reasons Page Layout

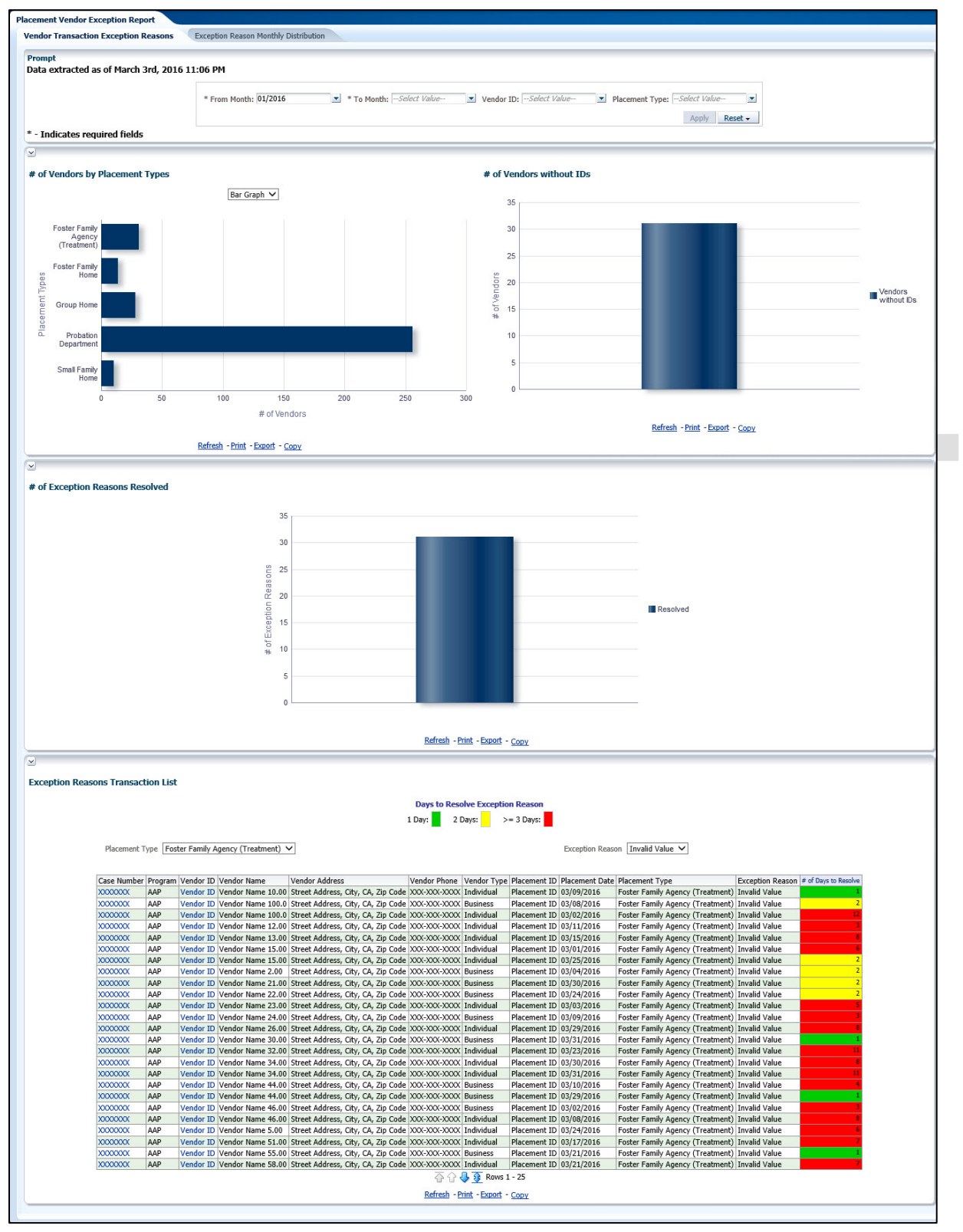

#### 2.1.4.1 Prompt Detail

| * From Month: 01/2016 | * To Month: 01/2016 | Vendor ID:Select Value | ▼ Placement Type:Select Value- |
|-----------------------|---------------------|------------------------|--------------------------------|
|                       |                     |                        | Apply Reset -                  |

#### Table 3 – Prompt Description

| Filter Name    | Default Value | Filter Type                                                                                                    |
|----------------|---------------|----------------------------------------------------------------------------------------------------|
| *From Month    | Current month | Multi-select option to filter data by the start month<br>in a range. The data will display as of the day a<br>user is viewing the dashboard. See <u>Assumptions</u><br>for range limits. |
| *To Month      | Current Month | Multi-select option to filter data by the end month<br>in a range. The data will display as of the day a<br>user is viewing the dashboard. See <u>Assumptions</u><br>for range limits.   |
| Vendor ID      | All           | Multi-select option to filter data by 'Vendor ID'                                                                                                    |
| Placement Type | All           | Multi-select option to filter data by Child Welfare<br>'Placement Type'.                                                                                                    |

Note: \* indicates that 'From Month' and 'To Month' filters are always required.

| Dashboard Page                          | Parameters Addition                          | Parameter Description                                                                                                    |
|-----------------------------------------|----------------------------------------------|----------------------------------------------------------------------------------------------------|
|                                         | <b>Add</b> "From Month" dropdown prompt.     | This is a mandatory field<br>which displays the month as<br>of the day the dashboard is<br>viewed. At least one month<br>must be selected to filter the<br>dashboard. The values will<br>be in <b>MM/YYYY</b> format. |
| Vendor Transaction<br>Exception Reasons | <b>Add</b> "To Month" dropdown<br>prompt.    | This is a mandatory field<br>which displays the month as<br>of the day the dashboard is<br>viewed. At least one month<br>must be selected to filter the<br>dashboard. The values will<br>be in <b>MM/YYYY</b> format. |
|                                         | <b>Add</b> "Vendor ID" dropdown prompt.      | The values will be the 6 digit<br>CMS/CWS Number in the<br>Foster Care Resource<br>Detail Page for all vendors.                                                                                                    |
|                                         | <b>Add</b> "Placement Type" dropdown prompt. | The values will be the types<br>of institutions a child is<br>placed.                                                                                                    |

#### Table 4 - Logic for parameters will be as follows:

#### 2.1.4.2 Widget Details

#### 2.1.4.2.1 # of Vendors by Placement Types

Widget shall display the total number of Vendors by child 'Placement Types' during the prompted month(s).

- 1. The widget shall toggle between 'Bar Graph' and 'Table'
  - a. 'Bar Graph' view shall be the first to load by default and 'Table' view will be the second option.
  - b. The 'Bar Graph' and 'Table' shall display 'Placement Types' with the following metrics:

i. # of Vendors

2. The report will sum the values for all months for each 'Placement Types' and metric when filtered for multiple months.

**Note:** A vendor can have more than one Placement Type. Therefore, a single vendor may be counted in multiple Placement Types. The widget and case list will reflect the data.

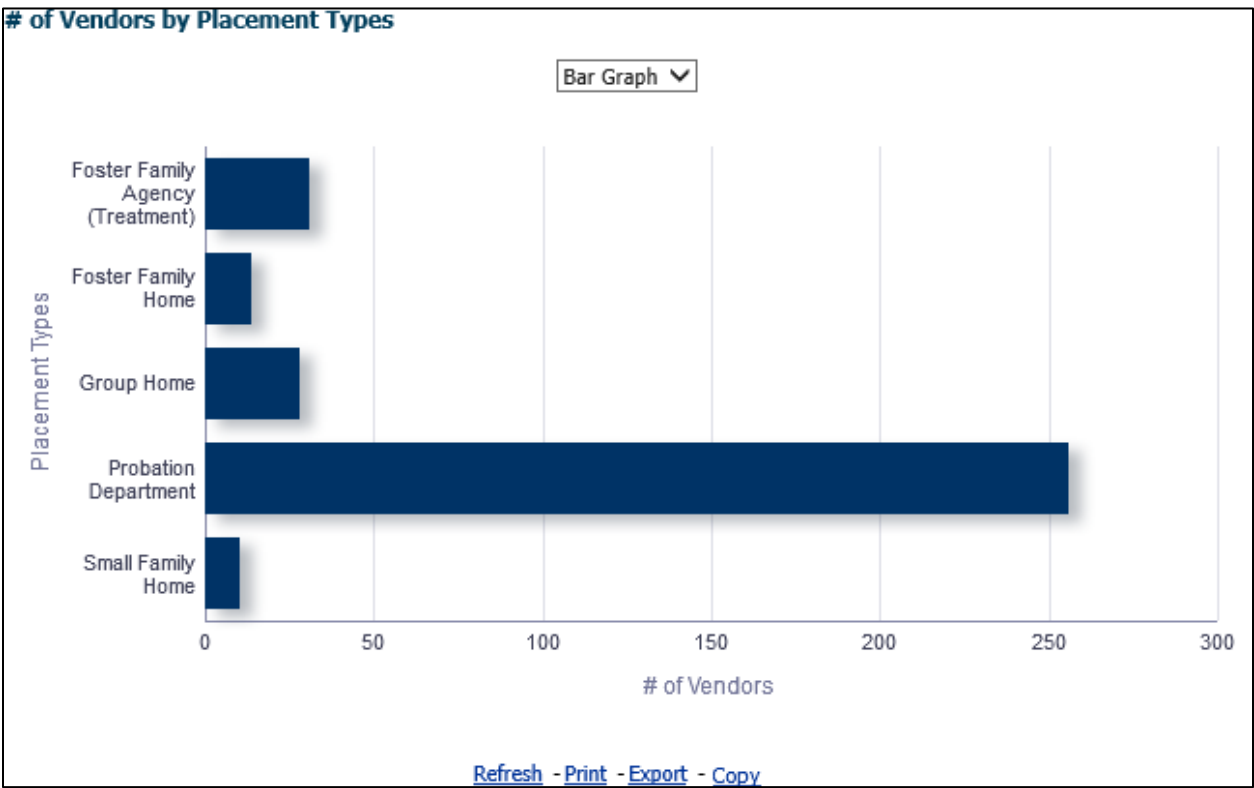

Figure 2.1.4.2.1-1 - # of Vendors by Placement Types – Bar Graph

| Table 🗸                          |              |  |
|----------------------------------|--------------|--|
| Placement Types                  | # of Vendors |  |
| Foster Family Agency (Treatment) | 31           |  |
| Foster Family Home               | 14           |  |
| Group Home                       | 28           |  |
| Probation Department             | 256          |  |
| Small Family Home                | 10           |  |

#### Figure 2.1.4.2.1-2 - # of Vendors by Placement Types – Table

3. From the top-level 'Table' and 'Bar Graph' views, the widget will drill down to a second-level case list: Vendors by Placement Type - Case List.

#### 2.1.4.2.2 # of Vendors without IDs

This widget will focus on data which does not have an existing Vendor ID, or a Vendor ID is not provided.

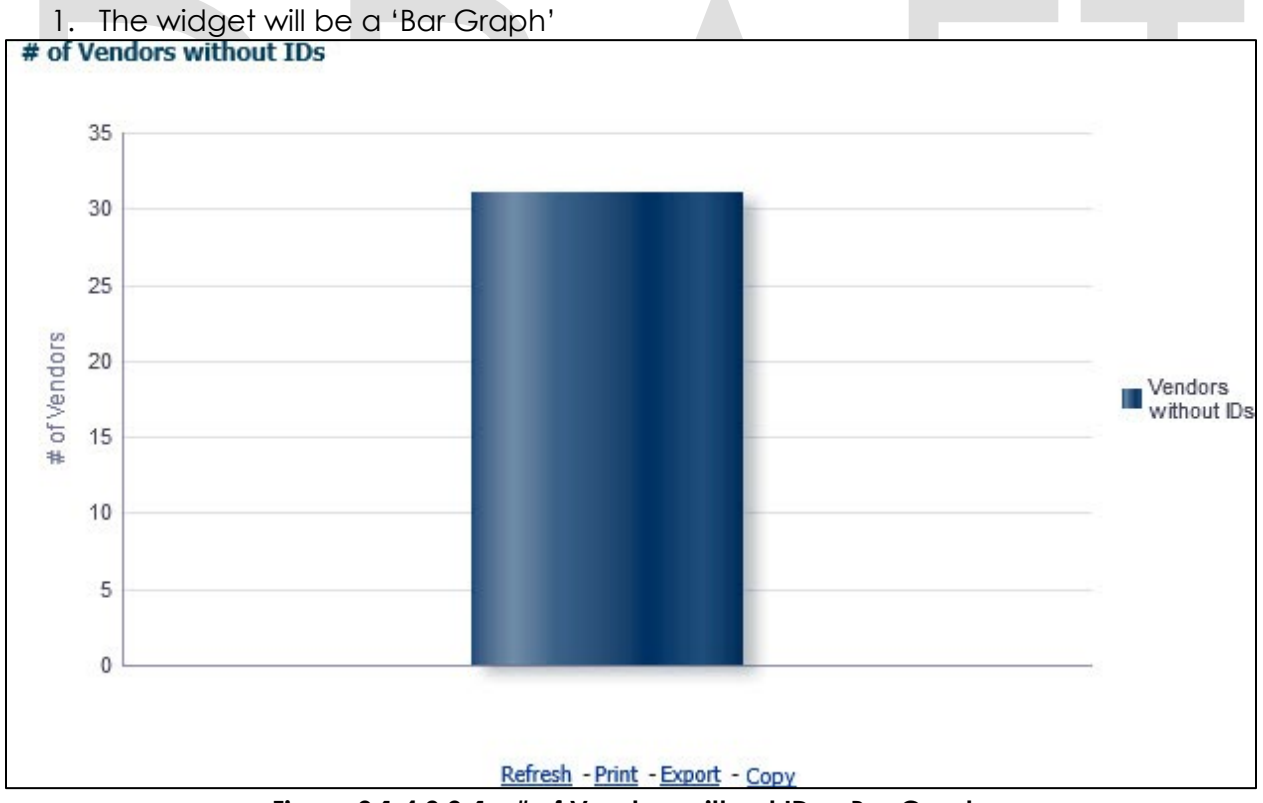

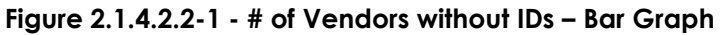

2. From the top-level 'Bar Graph' view, the widget will drill down to a second-level case list: <u>Vendors without IDs - Case List</u>.

#### 2.1.4.2.3 # of Exception Reasons Resolved

Widget shall display the total number of 'Exceptions' which have been resolved by a end user.

- 1. The widget shall toggle between 'Bar Graph' and 'Table'
  - a. 'Bar Graph' view shall be the first to load by default and 'Table' view will be the second option.
- 2. The 'Bar Graph' and 'Table' shall display number of 'Resolved Exception Reasons' by each month when prompted by multiple months.

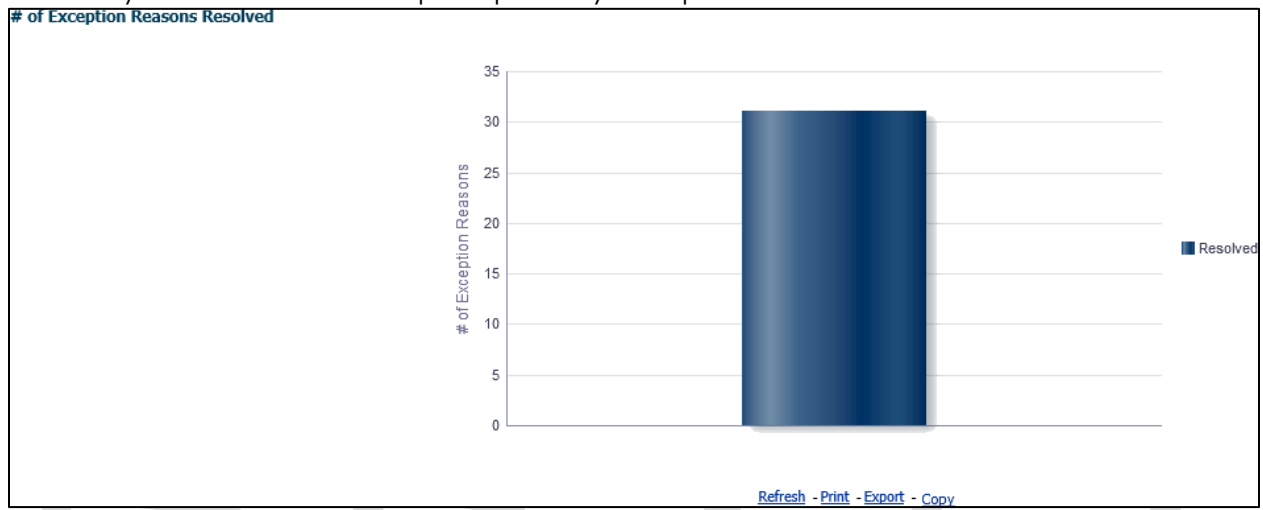

#### Figure 2.1.4.2.3 - # of Exception Reasons Resolved – Bar Graph

3. From the top-level 'Table' and 'Bar Graph' views, the widget will drill down to a second-level case list: <u>Exception Reasons Resolved - Case List</u>.

#### 2.1.4.2.4 Exception Reason Transaction List

Widget shall display a list of all Vendor with flagged discrepancies between the CWS/CMS Interface and LRS System.

#### Table 5 - The logic of the Exception Reason Transaction List will be as follows:

| Placement Vendor Exception Report |                                                                                                    |  |  |
|-----------------------------------|----------------------------------------------------------------------------------------------------|--|--|
| Case List                         | Addition                                                                                                    |  |  |
| Exception Reason Transaction List | <ul> <li>Add "Case Number" - Case Number associated to a child placed with a vendor.</li> <li>Add "Vendor ID" - The unique ID for each vendor resource specified in the 'Foster Care Resource Databank Detail' page in the Application.</li> <li>Add "Program" - The Child Welfare 'Program' associated to a Case.</li> <li>Add "Vendor Name" - The name associated to a Vendor. This can be an individual or an agency.</li> <li>Add "Vendor Address" - The full address of a provider. The address must be as follows: Street Address, City, County, State, Zip Code.</li> </ul> |  |  |

| Placement Vendor Exception Report |                                                                                                    |  |
|-----------------------------------|----------------------------------------------------------------------------------------------------|--|
| Case List                         | Addition                                                                                                    |  |
|                                   | <ul> <li>Add "Vendor Phone" - The phone number of the provider.</li> <li>Add "Vendor Type" - The vendor category type. (Category ID = 10511)</li> <li>Add "Placement ID" - The unique identifier of Child Placement table.</li> <li>Add "Placement Date" - Date on which a child was placed in care of a Vendor.</li> <li>Add "Placement Type" - The 'Placement Type' associated to a Vendor. (Category ID = 298)</li> <li>Note: A single Vendor can have multiple placement types.</li> <li>Add "Exception Reason" - The error thrown during inbound processing of the record.</li> <li>Add "# of Days to Resolve" - Threshold for number of days in it takes a worker to resolve a vendor exception reason. The threshold will be as follows: <ul> <li>1 Day: Green (#00CC00)</li> <li>2 Days: Yellow (#FFFF00)</li> <li>&gt;= 3 Days: Red (#FF000)</li> </ul> </li> </ul> |  |
|                                   |                                                                                                    |  |
|                                   | <ol> <li>Days I will start the day after the effor<br/>is identified. Please see Appendix:<br/><u>Days to Resolve</u>.</li> <li>This number must be calculated with<br/>the <u>Assumption</u> that Create Date is<br/>day 0 and weekend and County<br/>Holidays are not counted.</li> </ol>                                                                                                    |  |

|             |         |              |                   |                           |          | Days to R   | esolve Excep  | tion Reason     |                |                |          |                 |                  |
|-------------|---------|--------------|-------------------|---------------------------|----------|-------------|---------------|-----------------|----------------|----------------|----------|-----------------|------------------|
|             |         |              |                   |                           |          | 1 Day:      | 2 Days:       | >= 3 Days:      |                |                |          |                 |                  |
| Placement T | ype Fos | ter Family A | gency (Treatment) | <b>~</b>                  |          |             |               |                 | Exception Reas | on Invalid Val | ue 🗸     |                 |                  |
| Case Number | Program | Vendor ID    | Vendor Name       | Vendor Address            |          | Vendor Phor | e Vendor Tv   | ne Placement ID | Placement Date | Placement Tv   | ne       |                 | Exception Reason |
| XXXXXXXXXX  | AAP     | Vendor ID    | Vendor Name 10.00 | Street Address, City, CA, | Zip Code | XXX-XXX-XXX | XX Individual | Placement ID    | 03/09/2016     | Foster Family  | Agency ( | Treatment)      | Invalid Value    |
| XXXXXXXXXX  | AAP     | Vendor ID    | Vendor Name 100.0 | Street Address, City, CA, | Zip Code | XXX-XXX-XXX | XX Business   | Placement ID    | 03/08/2016     | Foster Family  | Agency ( | Treatment)      | Invalid Value    |
| XXXXXXXXX   | AAP     | Vendor ID    | Vendor Name 100.0 | Street Address, City, CA, | Zip Code | XXX-XXX-XXX | XX Individual | Placement ID    | 03/02/2016     | Foster Family  | Agency ( | (Treatment      | Invalid Value    |
| XXXXXXXXX   | AAP     | Vendor ID    | Vendor Name 12.00 | Street Address, City, CA, | Zip Code | XXX-XXX-XXX | XX Individual | Placement ID    | 03/11/2016     | Foster Family  | Agency ( | ,<br>Treatment) | Invalid Value    |
| X000000X    | AAP     | Vendor ID    | Vendor Name 13.00 | Street Address, City, CA, | Zip Code | XXX-XXX-XXX | XX Individual | Placement ID    | 03/15/2016     | Foster Family  | Agency ( | Treatment)      | Invalid Value    |
| XXXXXXXXX   | AAP     | Vendor ID    | Vendor Name 15.00 | Street Address, City, CA, | Zip Code | XXX-XXX-XXX | XX Individual | Placement ID    | 03/01/2016     | Foster Family  | Agency ( | Treatment)      | Invalid Value    |
| XXXXXXXXXX  | AAP     | Vendor ID    | Vendor Name 15.00 | Street Address, City, CA, | Zip Code | XXX-XXX-XXX | XX Individual | Placement ID    | 03/25/2016     | Foster Family  | Agency ( | Treatment)      | Invalid Value    |
| X000000X    | AAP     | Vendor ID    | Vendor Name 2.00  | Street Address, City, CA, | Zip Code | XXX-XXX-XXX | XX Business   | Placement ID    | 03/04/2016     | Foster Family  | Agency ( | Treatment)      | Invalid Value    |
| XXXXXXXXX   | AAP     | Vendor ID    | Vendor Name 21.00 | Street Address, City, CA, | Zip Code | XXX-XXX-XXX | XX Business   | Placement ID    | 03/30/2016     | Foster Family  | Agency ( | Treatment)      | Invalid Value    |
| X000000X    | AAP     | Vendor ID    | Vendor Name 22.00 | Street Address, City, CA, | Zip Code | XXX-XXX-XXX | XX Business   | Placement ID    | 03/24/2016     | Foster Family  | Agency ( | Treatment)      | Invalid Value    |
| X000000X    | AAP     | Vendor ID    | Vendor Name 23.00 | Street Address, City, CA, | Zip Code | XXX-XXX-XXX | XX Individual | Placement ID    | 03/03/2016     | Foster Family  | Agency ( | Treatment)      | Invalid Value    |
| XXXXXXXXXX  | AAP     | Vendor ID    | Vendor Name 24.00 | Street Address, City, CA, | Zip Code | XXX-XXX-XXX | XX Business   | Placement ID    | 03/09/2016     | Foster Family  | Agency ( | Treatment)      | Invalid Value    |
| XXXXXXXXXX  | AAP     | Vendor ID    | Vendor Name 26.00 | Street Address, City, CA, | Zip Code | XXX-XXX-XXX | XX Individual | Placement ID    | 03/29/2016     | Foster Family  | Agency ( | Treatment)      | Invalid Value    |
| X000000X    | AAP     | Vendor ID    | Vendor Name 30.00 | Street Address, City, CA, | Zip Code | XXX-XXX-XXX | XX Business   | Placement ID    | 03/31/2016     | Foster Family  | Agency ( | Treatment)      | Invalid Value    |
| X000000X    | AAP     | Vendor ID    | Vendor Name 32.00 | Street Address, City, CA, | Zip Code | XXX-XXX-XXX | XX Individual | Placement ID    | 03/23/2016     | Foster Family  | Agency ( | Treatment)      | Invalid Value    |
| XXXXXXXXX   | AAP     | Vendor ID    | Vendor Name 34.00 | Street Address, City, CA, | Zip Code | XXX-XXX-XXX | XX Individual | Placement ID    | 03/30/2016     | Foster Family  | Agency ( | Treatment)      | Invalid Value    |
| X000000X    | AAP     | Vendor ID    | Vendor Name 34.00 | Street Address, City, CA, | Zip Code | XXX-XXX-XXX | XX Individual | Placement ID    | 03/31/2016     | Foster Family  | Agency ( | Treatment)      | Invalid Value    |
| XXXXXXXXXX  | AAP     | Vendor ID    | Vendor Name 44.00 | Street Address, City, CA, | Zip Code | XXX-XXX-XXX | XX Business   | Placement ID    | 03/10/2016     | Foster Family  | Agency ( | Treatment)      | Invalid Value    |
| XXXXXXXXXX  | AAP     | Vendor ID    | Vendor Name 44.00 | Street Address, City, CA, | Zip Code | XXX-XXX-XXX | XX Business   | Placement ID    | 03/29/2016     | Foster Family  | Agency ( | Treatment)      | Invalid Value    |
| XXXXXXXXXX  | AAP     | Vendor ID    | Vendor Name 46.00 | Street Address, City, CA, | Zip Code | XXX-XXX-XXX | XX Business   | Placement ID    | 03/02/2016     | Foster Family  | Agency ( | Treatment)      | Invalid Value    |
| X000000X    | AAP     | Vendor ID    | Vendor Name 46.00 | Street Address, City, CA, | Zip Code | XXX-XXX-XXX | XX Individual | Placement ID    | 03/08/2016     | Foster Family  | Agency ( | Treatment)      | Invalid Value    |
| X000000X    | AAP     | Vendor ID    | Vendor Name 5.00  | Street Address, City, CA, | Zip Code | XXX-XXX-XXX | XX Individual | Placement ID    | 03/24/2016     | Foster Family  | Agency ( | Treatment)      | Invalid Value    |
| XXXXXXXXX   | AAP     | Vendor ID    | Vendor Name 51.00 | Street Address, City, CA, | Zip Code | XXX-XXX-XXX | XX Individual | Placement ID    | 03/17/2016     | Foster Family  | Agency ( | Treatment)      | Invalid Value    |
| XXXXXXXXX   | AAP     | Vendor ID    | Vendor Name 55.00 | Street Address, City, CA, | Zip Code | XXX-XXX-XXX | XX Business   | Placement ID    | 03/21/2016     | Foster Family  | Agency ( | Treatment)      | Invalid Value    |
|             |         |              |                   |                           |          |             |               |                 |                |                |          |                 |                  |

Figure 2.1.4.2.4 – Exception Reason Transaction List

2. The top-level 'Table' will not drill down to a case list.

## 2.1.4.3 Case List

Where applicable, widgets will link to each of these case lists.

# 2.1.4.3.1 Vendors by Placement Type - Case List

# Table 6 - The logic of the Vendors by Placement Type - Case List will be as follows:

| Placement Vende                       | or Exception Report                                                                                                    |  |  |  |
|---------------------------------------|----------------------------------------------------------------------------------------------------|--|--|--|
| Case List                             | Addition                                                                                                    |  |  |  |
| Vendors by Placement Type - Case List | <ol> <li>Add "Case Number" – Case Number<br/>associated to a child placed with a<br/>vendor.</li> <li>Add "Vendor ID" – The unique 6 –<br/>digit CWS/CMS Vendor Number for<br/>each vendor resource specified in<br/>the 'Foster Care Resource Databank<br/>Detail' page in the Application.</li> <li>Add "Program" – The Child Welfare<br/>'Program' associated to a child's<br/>Case.</li> <li>Add "Vendor Name" – The name<br/>associated to a Vendor. This can be<br/>an individual or an agency.</li> <li>Add "Vendor Address" – The full<br/>address of a provider. The address<br/>must be as follows: Street Address,<br/>City, County, State, Zip Code.</li> <li>Add "Vendor Phone" – The phone<br/>number of the provider.</li> <li>Add "Vendor Type" – The vendor<br/>category type. (Category ID =<br/>10511)</li> <li>Add "Placement Date" – Date on<br/>which a child was placed in care of<br/>a Vendor.</li> <li>Add "Placement Type" – The type of<br/>place associated to a Vendor in the<br/>'Child Placement Detail' page in the<br/>Application. (Category ID = 298)<br/>Note: A single Vendor can have<br/>multiple placement types.</li> <li>Add "Exception Reason" – The error<br/>thrown during inbound processing<br/>of the record.</li> </ol> |  |  |  |

| Case Number                                                                                     | Vendor ID | Program | Vendor Name    | Vendor Address                     | Vendor Phone | Vendor Type | Placement Date | Placement Type                   | Exception Reason |
|-------------------------------------------------------------------------------------------------|-----------|---------|----------------|------------------------------------|--------------|-------------|----------------|----------------------------------|------------------|
| 000000X                                                                                         | Vendor ID | Kin-Gap | Vendor Name 10 | Street Address, City, CA, Zip Code | XXX-XXX-XXXX | Business    | 03/08/2016     | Probation Department             | Group Home       |
| XXXXXXX                                                                                         | Vendor ID | Kin-Gap | Vendor Name 10 | Street Address, City, CA, Zip Code | XXX-XXX-XXXX | Individual  | 03/08/2016     | Foster Family Home               | Group Home       |
| XXXXXXXXX                                                                                       | Vendor ID | Kin-Gap | Vendor Name 10 | Street Address, City, CA, Zip Code | XXX-XXX-XXXX | Individual  | 03/07/2016     | Probation Department             | Group Home       |
| XXXXXXXXX                                                                                       | Vendor ID | Kin-Gap | Vendor Name 10 | Street Address, City, CA, Zip Code | XXX-XXX-XXXX | Individual  | 03/08/2016     | Foster Family Agency (Treatment) | Group Home       |
| XXXXXXXXXX                                                                                      | Vendor ID | Kin-Gap | Vendor Name 11 | Street Address, City, CA, Zip Code | XXX-XXX-XXXX | Individual  | 03/25/2016     | Foster Family Home               | Group Home       |
| XXXXXXXXXX                                                                                      | Vendor ID | Kin-Gap | Vendor Name 15 | Street Address, City, CA, Zip Code | XXX-XXX-XXXX | Individual  | 03/22/2016     | Foster Family Agency (Treatment) | Group Home       |
| XXXXXXXXX                                                                                       | Vendor ID | Kin-Gap | Vendor Name 16 | Street Address, City, CA, Zip Code | XXX-XXX-XXXX | Business    | 03/28/2016     | Group Home                       | Group Home       |
| XXXXXXXXXX                                                                                      | Vendor ID | Kin-Gap | Vendor Name 16 | Street Address, City, CA, Zip Code | XXX-XXX-XXXX | Individual  | 03/30/2016     | Probation Department             | Group Home       |
| XXXXXXXXXX                                                                                      | Vendor ID | Kin-Gap | Vendor Name 17 | Street Address, City, CA, Zip Code | XXX-XXX-XXXX | Individual  | 03/03/2016     | Probation Department             | Group Home       |
| XXXXXXXXXX                                                                                      | Vendor ID | Kin-Gap | Vendor Name 18 | Street Address, City, CA, Zip Code | XXX-XXX-XXXX | Business    | 03/07/2016     | Probation Department             | Group Home       |
| XXXXXXXXX                                                                                       | Vendor ID | Kin-Gap | Vendor Name 18 | Street Address, City, CA, Zip Code | XXX-XXX-XXXX | Individual  | 03/24/2016     | Small Family Home                | Group Home       |
| XXXXXXXXX                                                                                       | Vendor ID | Kin-Gap | Vendor Name 19 | Street Address, City, CA, Zip Code | XXX-XXX-XXXX | Business    | 03/15/2016     | Probation Department             | Group Home       |
| XXXXXXXXXX                                                                                      | Vendor ID | Kin-Gap | Vendor Name 19 | Street Address, City, CA, Zip Code | XXX-XXX-XXXX | Individual  | 03/04/2016     | Probation Department             | Group Home       |
| XXXXXXXXXX                                                                                      | Vendor ID | Kin-Gap | Vendor Name 19 | Street Address, City, CA, Zip Code | XXX-XXX-XXXX | Individual  | 03/16/2016     | Probation Department             | Group Home       |
| XXXXXXXXXXX                                                                                     | Vendor ID | Kin-Gap | Vendor Name 21 | Street Address, City, CA, Zip Code | XXX-XXX-XXXX | Individual  | 03/10/2016     | Probation Department             | Group Home       |
| XXXXXXXXXXX                                                                                     | Vendor ID | Kin-Gap | Vendor Name 23 | Street Address, City, CA, Zip Code | XXX-XXX-XXXX | Individual  | 03/09/2016     | Probation Department             | Group Home       |
| XXXXXXXXXXX                                                                                     | Vendor ID | Kin-Gap | Vendor Name 24 | Street Address, City, CA, Zip Code | XXX-XXX-XXXX | Business    | 03/02/2016     | Probation Department             | Group Home       |
| XXXXXXXXXX                                                                                      | Vendor ID | Kin-Gap | Vendor Name 25 | Street Address, City, CA, Zip Code | XXX-XXX-XXXX | Business    | 03/16/2016     | Probation Department             | Group Home       |
| XXXXXXXXX                                                                                       | Vendor ID | Kin-Gap | Vendor Name 30 | Street Address, City, CA, Zip Code | XXX-XXX-XXXX | Business    | 03/09/2016     | Probation Department             | Group Home       |
| XXXXXXXXXX                                                                                      | Vendor ID | Kin-Gap | Vendor Name 30 | Street Address, City, CA, Zip Code | XXX-XXX-XXXX | Individual  | 03/01/2016     | Small Family Home                | Group Home       |
| XXXXXXXXXX                                                                                      | Vendor ID | Kin-Gap | Vendor Name 30 | Street Address, City, CA, Zip Code | XXX-XXX-XXXX | Individual  | 03/30/2016     | Foster Family Home               | Group Home       |
| XXXXXXXXXX                                                                                      | Vendor ID | Kin-Gap | Vendor Name 31 | Street Address, City, CA, Zip Code | XXX-XXX-XXXX | Individual  | 03/24/2016     | Probation Department             | Group Home       |
| XXXXXXXXX                                                                                       | Vendor ID | Kin-Gap | Vendor Name 32 | Street Address, City, CA, Zip Code | XXX-XXX-XXXX | Business    | 03/31/2016     | Probation Department             | Group Home       |
| XXXXXXXXXXX                                                                                     | Vendor ID | Kin-Gap | Vendor Name 32 | Street Address, City, CA, Zip Code | XXX-XXX-XXXX | Individual  | 03/24/2016     | Group Home                       | Group Home       |
| XXXXXXXXXXX                                                                                     | Vendor ID | Kin-Gap | Vendor Name 33 | Street Address, City, CA, Zip Code | XXX-XXX-XXXX | Individual  | 03/28/2016     | Group Home                       | Group Home       |
| From Month is greater than or equal to 01/2016<br>and To Month is less than or equal to 03/2016 |           |         |                |                                    |              |             |                |                                  |                  |

The following mock-up screen shots do not display real data.

Figure 2.1.4.3.1 – Vendors by Placement Type - Case List

#### 2.1.4.3.2 Vendors without IDs - Case List

#### Table 7 - The logic of the Vendors without IDs - Case List will be as follows:

| Placement Vendor Exception Report |                                                                                                    |  |  |  |  |  |
|-----------------------------------|----------------------------------------------------------------------------------------------------|--|--|--|--|--|
| Case List                         | Addition                                                                                                    |  |  |  |  |  |
| Vendors without IDs - Case List   | <ol> <li>Add "Case Number" - Case Number<br/>associated to a child placed with a<br/>vendor.</li> <li>Add "Program" - The Child Welfare<br/>'Program' associated to a child's<br/>Case.</li> <li>Add "Vendor Name" - The name<br/>associated to a Vendor. This can be<br/>an individual or an agency.</li> <li>Add "Vendor Address" - The full<br/>address of a provider. The address<br/>must be as follows: Street Address,<br/>City, County, State, Zip Code.</li> <li>Add "Vendor Phone" - The phone<br/>number of the provider.</li> </ol> |  |  |  |  |  |

| Placement Vendor Exception Report |                                                                                                    |  |  |  |  |
|-----------------------------------|----------------------------------------------------------------------------------------------------|--|--|--|--|
| Case List                         | Addition                                                                                                    |  |  |  |  |
|                                   | <ul> <li>6. Add "Vendor Type" - The vendor category type. (Category ID = 10511)</li> <li>7. Add "Placement Date" - Date on which a child was placed in care of a Vendor.</li> <li>8. Add "Placement Type" - The type of place associated to a Vendor in the 'Child Placement Detail' page in the Application. (Category ID = 298)</li> </ul> |  |  |  |  |
|                                   | <b>Note:</b> A single Vendor can have multiple placement types.                                                                                                    |  |  |  |  |
|                                   | <ol> <li>Add "Exception Reason" – The<br/>error thrown during inbound<br/>processing of the record.</li> </ol>                                                                                                    |  |  |  |  |

The following mock-up screen shots do not display real data.

| Case Number 🛆 🗸                        | Program | Vendor Name     | Vendor Address                     | Vendor Phone                    | Vendor Type                   | Placement Date | Placement Type                   | Exception Reason |
|----------------------------------------|---------|-----------------|------------------------------------|---------------------------------|-------------------------------|----------------|----------------------------------|------------------|
| XXXXXXXXXXXXXXXXXXXXXXXXXXXXXXXXXXXXXX | AAP     | Vendor Name 11  | Street Address, City, CA, Zip Code | XXX-XXX-XXXX                    | Business                      | 03/21/2016     | Foster Family Agency (Treatment) | Invalid Value    |
| XXXXXXXXXX                             | AAP     | Vendor Name 11  | Street Address, City, CA, Zip Code | XXX-XXX-XXXX                    | Individual                    | 03/09/2016     | Foster Family Agency (Treatment) | Invalid Value    |
| XXXXXXXXXXXXXXXXXXXXXXXXXXXXXXXXXXXXXX | AAP     | Vendor Name 12  | Street Address, City, CA, Zip Code | XXX-XXX-XXXX                    | Business                      | 03/14/2016     | Foster Family Agency (Treatment) | Invalid Value    |
| XXXXXXXXXXXXXXXXXXXXXXXXXXXXXXXXXXXXXX | AAP     | Vendor Name 13  | Street Address, City, CA, Zip Code | 000-000-0000                    | Individual                    | 03/03/2016     | Foster Family Agency (Treatment) | Invalid Value    |
| XXXXXXXXX                              | AAP     | Vendor Name 14  | Street Address, City, CA, Zip Code | XXX-XXX-XXXX                    | Business                      | 03/31/2016     | Foster Family Agency (Treatment) | Invalid Value    |
| XXXXXXXXXXXXXXXXXXXXXXXXXXXXXXXXXXXXXX | AAP     | Vendor Name 14  | Street Address, City, CA, Zip Code | XXX-XXX-XXXX                    | Individual                    | 03/28/2016     | Foster Family Agency (Treatment) | Invalid Value    |
| XXXXXXXXXX                             | AAP     | Vendor Name 3.( | Street Address, City, CA, Zip Code | XXX-XXX-XXXX                    | Individual                    | 03/29/2016     | Foster Family Agency (Treatment) | Invalid Value    |
| XXXXXXXXXX                             | AAP     | Vendor Name 30  | Street Address, City, CA, Zip Code | XXX-XXX-XXXX                    | Business                      | 03/10/2016     | Foster Family Agency (Treatment) | Invalid Value    |
| XXXXXXXXXXXXXXXXXXXXXXXXXXXXXXXXXXXXXX | AAP     | Vendor Name 31  | Street Address, City, CA, Zip Code | XXX-XXX-XXXX                    | Individual                    | 03/02/2016     | Foster Family Agency (Treatment) | Invalid Value    |
| XXXXXXXXXX                             | AAP     | Vendor Name 33  | Street Address, City, CA, Zip Code | XXX-XXX-XXXX                    | Business                      | 03/09/2016     | Foster Family Agency (Treatment) | Invalid Value    |
| XXXXXXXXX                              | AAP     | Vendor Name 33  | Street Address, City, CA, Zip Code | 000-000-0000                    | Business                      | 03/30/2016     | Foster Family Agency (Treatment) | Invalid Value    |
| XXXXXXXXXXXXXXXXXXXXXXXXXXXXXXXXXXXXXX | AAP     | Vendor Name 38  | Street Address, City, CA, Zip Code | 000-000-0000                    | Business                      | 03/28/2016     | Foster Family Agency (Treatment) | Invalid Value    |
| X000000X                               | AAP     | Vendor Name 40  | Street Address, City, CA, Zip Code | XXX-XXX-XXXX                    | Individual                    | 03/17/2016     | Foster Family Agency (Treatment) | Invalid Value    |
| XXXXXXXXX                              | AAP     | Vendor Name 50  | Street Address, City, CA, Zip Code | XXX-XXX-XXXX                    | Business                      | 03/15/2016     | Foster Family Agency (Treatment) | Invalid Value    |
| XXXXXXXXX                              | AAP     | Vendor Name 50  | Street Address, City, CA, Zip Code | XXX-XXX-XXXX                    | Individual                    | 03/14/2016     | Foster Family Agency (Treatment) | Invalid Value    |
| XXXXXXXXX                              | AAP     | Vendor Name 50  | Street Address, City, CA, Zip Code | XXX-XXX-XXXX                    | Individual                    | 03/22/2016     | Foster Family Agency (Treatment) | Invalid Value    |
| XXXXXXXXX                              | AAP     | Vendor Name 50  | Street Address, City, CA, Zip Code | XXX-XXX-XXXX                    | Individual                    | 03/23/2016     | Foster Family Agency (Treatment) | Invalid Value    |
| XXXXXXXXXXXXXXXXXXXXXXXXXXXXXXXXXXXXXX | AAP     | Vendor Name 54  | Street Address, City, CA, Zip Code | XXX-XXX-XXXX                    | Individual                    | 03/16/2016     | Foster Family Agency (Treatment) | Invalid Value    |
| XXXXXXXXX                              | AAP     | Vendor Name 56  | Street Address, City, CA, Zip Code | XXX-XXX-XXXX                    | Individual                    | 03/11/2016     | Foster Family Agency (Treatment) | Invalid Value    |
| XXXXXXXXXX                             | AAP     | Vendor Name 56  | Street Address, City, CA, Zip Code | XXX-XXX-XXXX                    | Individual                    | 03/24/2016     | Foster Family Agency (Treatment) | Invalid Value    |
| XXXXXXXXX                              | AAP     | Vendor Name 6   | Street Address, City, CA, Zip Code | XXX-XXX-XXXX                    | Individual                    | 03/30/2016     | Foster Family Agency (Treatment) | Invalid Value    |
| XXXXXXXXXX                             | AAP     | Vendor Name 61  | Street Address, City, CA, Zip Code | XXX-XXX-XXXX                    | Business                      | 03/07/2016     | Foster Family Agency (Treatment) | Invalid Value    |
| XXXXXXXXXX                             | AAP     | Vendor Name 61  | Street Address, City, CA, Zip Code | XXX-XXX-XXXX                    | Business                      | 03/17/2016     | Foster Family Agency (Treatment) | Invalid Value    |
| XXXXXXXXX                              | AAP     | Vendor Name 62  | Street Address, City, CA, Zip Code | XXX-XXX-XXXX                    | Business                      | 03/29/2016     | Foster Family Agency (Treatment) | Invalid Value    |
| XXXXXXXXXX                             | AAP     | Vendor Name 63  | Street Address, City, CA, Zip Code | XXX-XXX-XXXX                    | Individual                    | 03/21/2016     | Foster Family Agency (Treatment) | Invalid Value    |
|                                        |         |                 | From Month                         | 🔐 🕹 🛐 Rows<br>is greater than o | 1 - 25<br>equal to <b>01/</b> | 2016           |                                  |                  |

Figure 2.1.4.3.2 – Vendors without IDs - Case List

#### Table 9 - The logic of the Exception Reasons Resolved - Case List will be as follows: **Placement Vendor Exception Report** Addition Case List 1. Add "Case Number" - Case Number associated to a child placed with a vendor. 2. Add "Vendor ID" - The unique 6 digit CWS/CMS Vendor Number for each vendor resource specified in the 'Foster Care Resource Databank Detail' page in the Application. 3. Add "Program" – The Child Welfare 'Program' associated to a child's Case. 4. Add "Vendor Name" - The name associated to a Vendor. This can be an individual or an agency. 5. Add "Vendor Address" - The full address of a provider. The address must be as follows: Street Address, Exception Reasons Resolved - Case List City, County, State, Zip Code. 6. Add "Vendor Phone" - The phone number of the provider. 7. Add "Vendor Type" - The vendor category type. (Category ID = 10511) 8. Add "Placement Date" - Date on which a child was placed in care of a Vendor. 9. Add "Placement Type" – The type of place associated to a Vendor in the 'Child Placement Detail' page in the Application. (Category ID = 298) Note: A single Vendor can have multiple placement types. 10. Add "Exception Reason" - The error thrown during inbound processing of the record.

## 2.1.4.3.3 Exception Reasons Resolved - Case List

# The following mock-up screen shots do not display real data.

| Exception F                            | xception Reasons Resolved - Case List  |                     |                                    |                 |               |                 |                                  |                                                                  |
|----------------------------------------|----------------------------------------|---------------------|------------------------------------|-----------------|---------------|-----------------|----------------------------------|------------------------------------------------------------------|
| Case Number                            | Vendor ID Progra                       | m Vendor Name       | Vendor Address                     | Vendor Phone    | Vendor Type   | Placement Date  | Placement Type                   | Exception Reason                                                 |
| XXXXXXXXX                              | Vendor ID Kin-Ga                       | p Vendor Name 1.00  | Street Address, City, CA, Zip Code | XXX-XXX-XXXX    | Individual    | 03/07/2016      | Probation Department             | Vendor is in an activated status/already allocated Vendor Number |
| XXXXXXXXXX                             | Vendor ID Kin-Ga                       | p Vendor Name 10.00 | Street Address, City, CA, Zip Code | XXX-XXX-XXXX    | Individual    | 03/17/2016      | Foster Family Home               | Invalid Value                                                    |
| XXXXXXXXXX                             | Vendor ID Kin-Ga                       | p Vendor Name 10.00 | Street Address, City, CA, Zip Code | XXX-XXX-XXXX    | Individual    | 03/17/2016      | Probation Department             | No such vendor                                                   |
| XXXXXXXXXX                             | Vendor ID Kin-Ga                       | p Vendor Name 100.0 | Street Address, City, CA, Zip Code | XXX-XXX-XXXX    | Business      | 03/16/2016      | Probation Department             | Vendor is in an activated status/already allocated Vendor Number |
| XXXXXXXXXX                             | Vendor ID Kin-Ga                       | p Vendor Name 100.0 | Street Address, City, CA, Zip Code | XXX-XXX-XXXX    | Individual    | 03/17/2016      | Foster Family Agency (Treatment) | Vendor is in an activated status/already allocated Vendor Number |
| XXXXXXXXXX                             | Vendor ID Kin-Ga                       | p Vendor Name 11.00 | Street Address, City, CA, Zip Code | XXX-XXX-XXXX    | Individual    | 03/02/2016      | Foster Family Home               | Invalid Value                                                    |
| XXXXXXXXXXX                            | Vendor ID Kin-Ga                       | p Vendor Name 12.00 | Street Address, City, CA, Zip Code | XXXX-XXX-XXXX   | Business      | 03/08/2016      | Probation Department             | Vendor is in an activated status/already allocated Vendor Number |
| XXXXXXXXXX                             | Vendor ID Kin-Ga                       | p Vendor Name 12.00 | Street Address, City, CA, Zip Code | XXX-XXX-XXXX    | Business      | 03/09/2016      | Group Home                       | Vendor is in an activated status/already allocated Vendor Number |
| XXXXXXXXXX                             | Vendor ID Kin-Ga                       | p Vendor Name 13.00 | Street Address, City, CA, Zip Code | XXX-XXX-XXXX    | Individual    | 03/01/2016      | Small Family Home                | Vendor is in an activated status/already allocated Vendor Number |
| XXXXXXXXXX                             | Vendor ID Kin-Ga                       | p Vendor Name 15.00 | Street Address, City, CA, Zip Code | XXXX-XXX-XXXX   | Business      | 03/07/2016      | Probation Department             | Vendor is in an activated status/already allocated Vendor Number |
| XXXXXXXXXX                             | Vendor ID Kin-Ga                       | p Vendor Name 15.00 | Street Address, City, CA, Zip Code | XXXX-XXX-XXXX   | Individual    | 03/03/2016      | Small Family Home                | Vendor is in an activated status/already allocated Vendor Number |
| XXXXXXXXXX                             | Vendor ID Kin-Ga                       | p Vendor Name 15.00 | Street Address, City, CA, Zip Code | XXX-XXX-XXXX    | Individual    | 03/31/2016      | Foster Family Agency (Treatment) | Vendor is in an activated status/already allocated Vendor Number |
| XXXXXXXXXX                             | Vendor ID Kin-Ga                       | p Vendor Name 17.00 | Street Address, City, CA, Zip Code | XXX-XXX-XXXX    | Individual    | 03/14/2016      | Small Family Home                | Vendor is in an activated status/already allocated Vendor Number |
| XXXXXXXXXX                             | Vendor ID Kin-Ga                       | p Vendor Name 18.00 | Street Address, City, CA, Zip Code | XXX-XXX-XXXX    | Individual    | 03/16/2016      | Foster Family Agency (Treatment) | Vendor is in an activated status/already allocated Vendor Number |
| XXXXXXXXXX                             | Vendor ID Kin-Ga                       | p Vendor Name 19.00 | Street Address, City, CA, Zip Code | XXX-XXX-XXXX    | Individual    | 03/15/2016      | Probation Department             | Vendor is in an activated status/already allocated Vendor Number |
| XXXXXXXXXX                             | Vendor ID Kin-Ga                       | p Vendor Name 19.00 | Street Address, City, CA, Zip Code | XXX-XXX-XXXX    | Individual    | 03/25/2016      | Foster Family Home               | Invalid Value                                                    |
| XXXXXXXXXX                             | Vendor ID Kin-Ga                       | p Vendor Name 19.00 | Street Address, City, CA, Zip Code | XXX-XXX-XXXX    | Individual    | 03/28/2016      | Group Home                       | Vendor is in an activated status/already allocated Vendor Number |
| XXXXXXXXXX                             | Vendor ID Kin-Ga                       | p Vendor Name 2.00  | Street Address, City, CA, Zip Code | XXX-XXX-XXXX    | Individual    | 03/08/2016      | Small Family Home                | Vendor is in an activated status/already allocated Vendor Number |
| XXXXXXXXXX                             | Vendor ID Kin-Ga                       | p Vendor Name 21.00 | Street Address, City, CA, Zip Code | XXX-XXX-XXXX    | Individual    | 03/10/2016      | Small Family Home                | Vendor is in an activated status/already allocated Vendor Number |
| XXXXXXXXXX                             | Vendor ID Kin-Ga                       | p Vendor Name 21.00 | Street Address, City, CA, Zip Code | XXX-XXX-XXXX    | Individual    | 03/22/2016      | Foster Family Agency (Treatment) | Vendor is in an activated status/already allocated Vendor Number |
| XXXXXXXXXX                             | Vendor ID Kin-Ga                       | p Vendor Name 22.00 | Street Address, City, CA, Zip Code | XXX-XXX-XXXX    | Individual    | 03/08/2016      | Group Home                       | Vendor is in an activated status/already allocated Vendor Number |
| XXXXXXXXXXXXXXXXXXXXXXXXXXXXXXXXXXXXXX | Vendor ID Kin-Ga                       | p Vendor Name 23.00 | Street Address, City, CA, Zip Code | XXX-XXX-XXXX    | Individual    | 03/21/2016      | Group Home                       | Vendor is in an activated status/already allocated Vendor Number |
| XXXXXXXXXXX                            | Vendor ID Kin-Ga                       | p Vendor Name 24.00 | Street Address, City, CA, Zip Code | XXX-XXX-XXXX    | Individual    | 03/14/2016      | Foster Family Home               | Invalid Value                                                    |
| XXXXXXXXXXXXXXXXXXXXXXXXXXXXXXXXXXXXXX | Vendor ID Kin-Ga                       | p Vendor Name 25.00 | Street Address, City, CA, Zip Code | XXX-XXX-XXXX    | Business      | 03/28/2016      | Group Home                       | Vendor is in an activated status/already allocated Vendor Number |
| XXXXXXXXXXXXXXXXXXXXXXXXXXXXXXXXXXXXXX | Vendor ID Kin-Ga                       | p Vendor Name 26.00 | Street Address, City, CA, Zip Code | XXX-XXX-XXXX    | Individual    | 03/07/2016      | Probation Department             | No such vendor                                                   |
|                                        |                                        |                     |                                    |                 | o d 🕹 🗿       | Rows 1 - 25     |                                  |                                                                  |
|                                        |                                        |                     | F                                  | rom Month is ar | eater than or | equal to 03/201 | 16                               |                                                                  |
|                                        |                                        |                     | and                                | o Month is less | than or equal | to 03/2016      |                                  |                                                                  |
| 100                                    |                                        |                     | - Chief                            |                 |               |                 |                                  |                                                                  |
| Return - Refre                         | turn - Refresh - Print - Export - Copy |                     |                                    |                 |               |                 |                                  |                                                                  |

Figure 2.1.4.3.3 – Exception Reasons Resolved - Case List

#### 2.1.5 Placement Vendor Exception Report – Exception Reason Monthly Distribution Page Layout

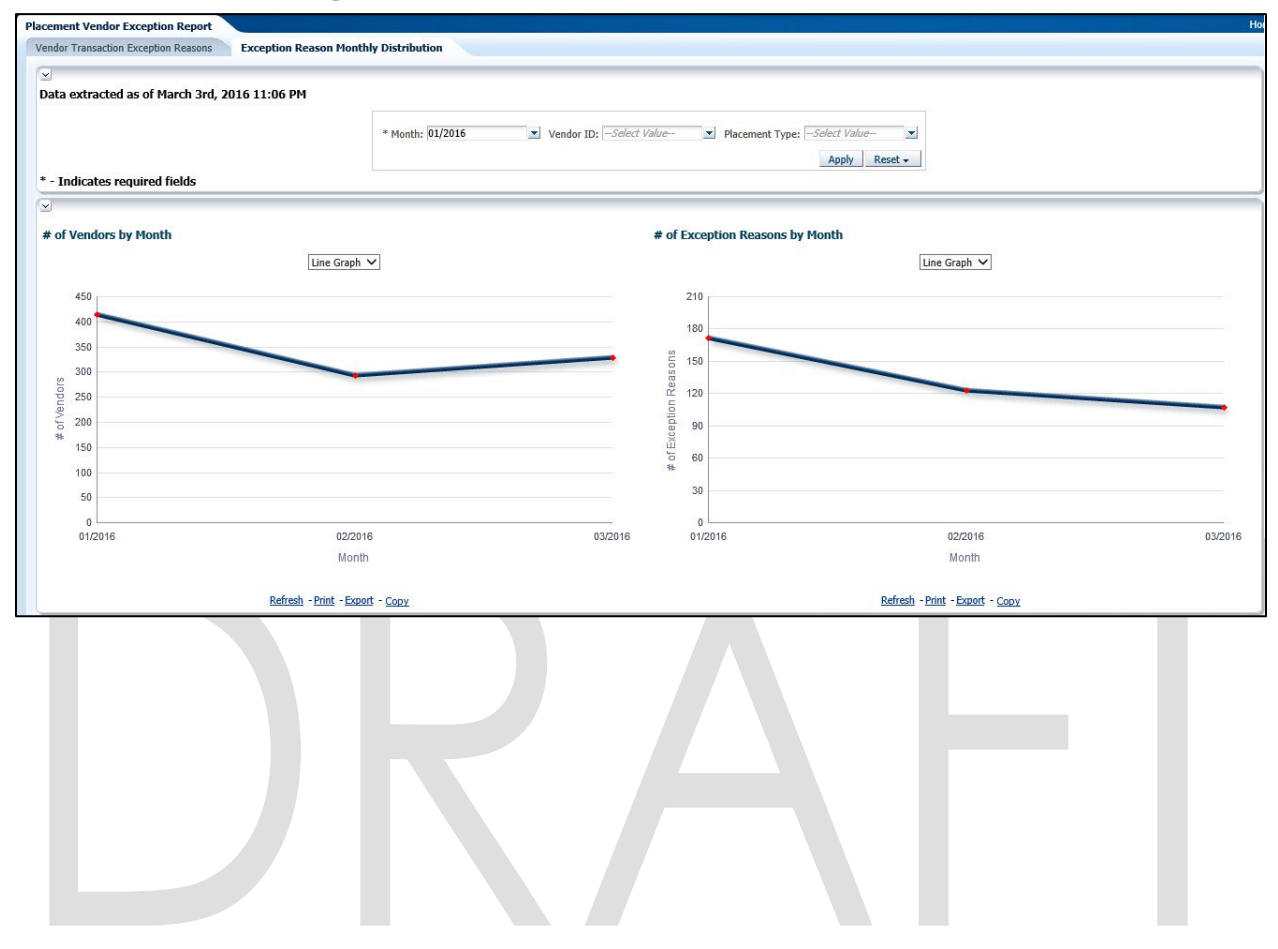

#### 2.1.5.1 Prompt Detail

| * Month: 01/2016 | Vendor ID:Select Value | Placement Type:Select Value | • |
|------------------|------------------------|-----------------------------|---|
|                  |                        | Apply Reset                 | • |

#### Table 10 – Prompt Description

| Filter Name    | Default Value | Filter Type                                                                                                    |  |  |  |
|----------------|---------------|----------------------------------------------------------------------------------------------------|--|--|--|
| *Month         | Current Month | Multi-select option to filter data by. The data will<br>display as of the day a user is viewing the<br>dashboard. See <u>Assumptions</u> for range limits. |  |  |  |
| Vendor ID      | All           | Multi-select option to filter data by 'Vendor ID'                                                                                                    |  |  |  |
| Placement Type | All           | Multi-select option to filter data by Child Welfar<br>'Placement Type'.                                                                                    |  |  |  |

**Note**: \* 'Month' filter is always required.

| Table 11 - Logic for parameters will be as follows: |                                                 |                                                                                                    |  |  |  |  |  |
|-----------------------------------------------------|-------------------------------------------------|----------------------------------------------------------------------------------------------------|--|--|--|--|--|
| Dashboard Page                                      | Parameters Addition                             | Parameter Description                                                                                                    |  |  |  |  |  |
| Exception Region                                    | Add "Month" dropdown prompt.                    | This is a mandatory field<br>which displays the month as<br>of the day the dashboard is<br>viewed. At least one month<br>must be selected to filter the<br>dashboard. The values will<br>be in <b>MM/YYYY</b> format. |  |  |  |  |  |
| Monthly Distribution                                | Add "Vendor ID" dropdown prompt.                | The values will be the 6 digit<br>CMS/CWS Number in the<br>Foster Care Resource<br>Detail Page for all vendors.                                                                                                    |  |  |  |  |  |
|                                                     | <b>Add</b> "Placement Type"<br>dropdown prompt. | The values will be the types<br>of institutions a child is<br>placed.                                                                                                    |  |  |  |  |  |

# Table 11 - Logic for parameters will be as follows:

#### 2.1.5.2 Widget Details

#### 2.1.5.2.1 # of Vendors by Month

Widget shall display the total number of Vendors by the prompted month(s).

- 1. The widget shall toggle between 'Bar Graph' and 'Table'
  - a. 'Bar Graph' view shall be the first to load by default and 'Table' view will be the second option.
- 2. The 'Bar Graph' and 'Table' shall display # of Vendors by each month when prompted by multiple months.

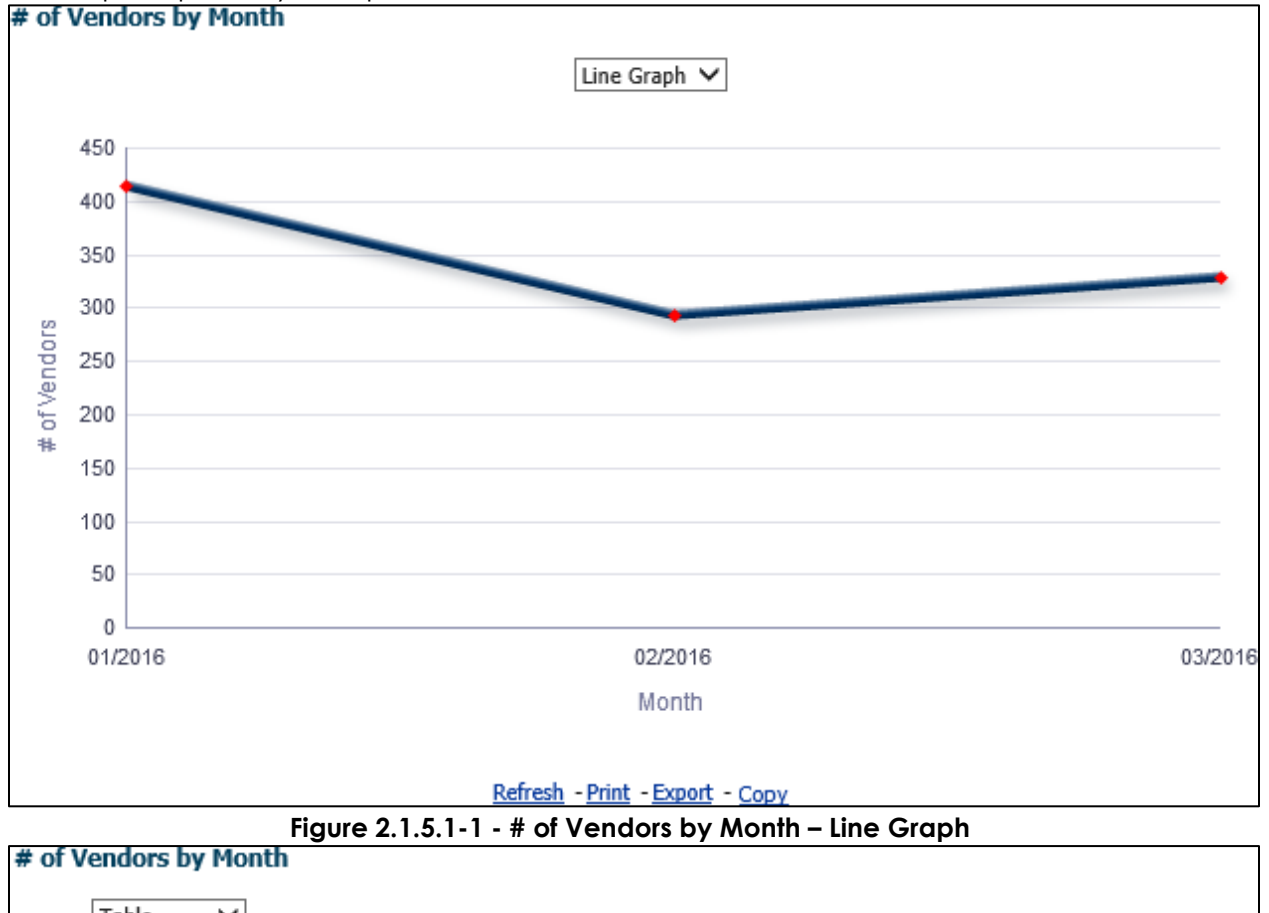

|       | Table                    | ~            |     |
|-------|--------------------------|--------------|-----|
|       | Month                    | # of Vendors |     |
|       | 01/2016                  | 414          |     |
|       | 02/2016                  | 294          |     |
|       | 03/2016                  | 328          |     |
| Refre | <u>sh</u> - <u>Print</u> | - Export - C | ору |

#### Figure 2.1.5.1-2 - # of Vendors by Month – Table

3. From the top-level 'Table' and 'Bar Graph' views, the widget will drill down to a second-level case list: <u>Vendors by Month - Case List</u>.

#### 2.1.5.2.2 # of Exception Reasons by Month

Widget shall display the total number of 'Exceptions' by the prompted month(s).

- 1. The widget shall toggle between 'Bar Graph' and 'Table'
  - a. 'Bar Graph' view shall be the first to load by default and 'Table' view will be the second option.
- 2. The 'Bar Graph' and 'Table' shall display number of 'Exception Reasons' by each month when prompted by multiple months.

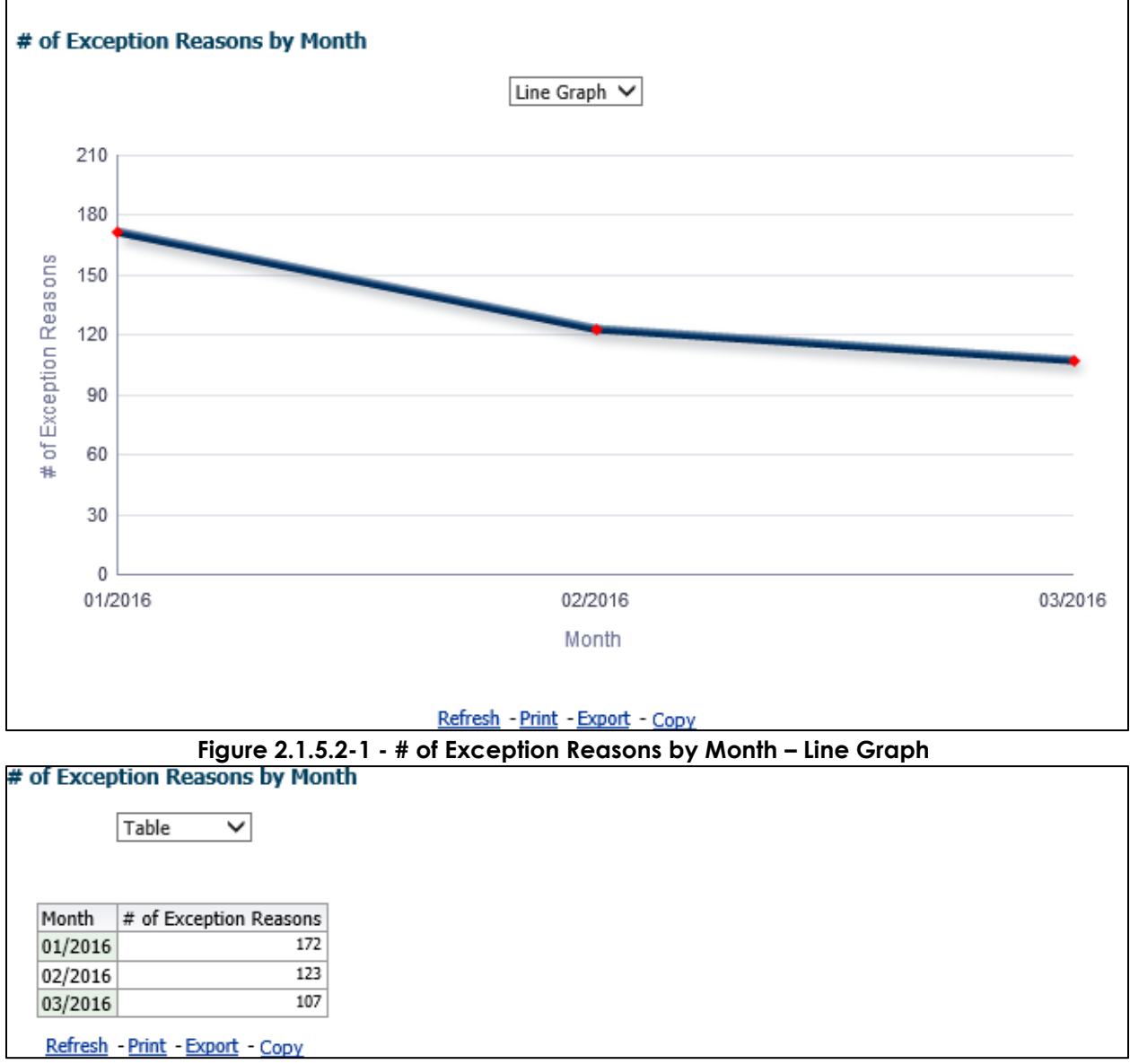

Figure 2.1.5.2-2 - # of Exception Reasons by Month – Table

3. From the top-level 'Table' and 'Bar Graph' views, the widget will drill down to a second-level case list: <u>Exception Reasons by Month - Case List</u>.

#### 2.1.5.3 Case Lists

#### 2.1.5.3.1 Vendors by Month - Case List

#### Table 12 - The logic of the Vendors by Month - Case List will be as follows:

| Placement Vende              | or Exception Report                                                                                                    |  |  |  |
|------------------------------|----------------------------------------------------------------------------------------------------|--|--|--|
| Case List                    | Addition                                                                                                    |  |  |  |
| Vendors by Month - Case List | <ol> <li>Add "Case Number" - Case<br/>Number associated to a child<br/>placed with a vendor.</li> <li>Add "Vendor ID" - The unique 6 -<br/>digit CWS/CMS Vendor Number for<br/>each vendor resource specified in<br/>the 'Foster Care Resource<br/>Databank Detail' page in the<br/>Application.</li> <li>Add "Program" - The Child Welfare<br/>'Program' associated to a child's<br/>Case.</li> <li>Add "Vendor Name" - The name<br/>associated to a Vendor. This can be<br/>an individual or an agency.</li> <li>Add "Vendor Address" - The full<br/>address of a provider. The address<br/>must be as follows: Street Address,<br/>City, County, State, Zip Code.</li> <li>Add "Vendor Type" - The vendor<br/>category type. (Category ID =<br/>10511)</li> <li>Add "Placement Date" - Date on<br/>which a child was placed in care of<br/>a Vendor.</li> <li>Add "Placement Type" - The type of<br/>place associated to a Vendor in the<br/>'Child Placement Detail' page in<br/>the Application. (Category ID = 298)<br/>Note: A single Vendor can have<br/>multiple placement types.</li> <li>Add "Exception Reason" - The error<br/>thrown during inbound processing<br/>of the record.</li> </ol> |  |  |  |

| Casa Musahan | Vander ID Desere  | Vender Neres   | Mandan Address            |          | Mandas Dhana                            | Mandan Toma    | Discourse the Date | Dia sement Time                   | Evention Deserve                                              |
|--------------|-------------------|----------------|---------------------------|----------|-----------------------------------------|----------------|--------------------|-----------------------------------|---------------------------------------------------------------|
| case Number  | Vendor ID Modi Ca | Vender Name 1  | Street Address City CA    | 7in Code | venuor Priorie                          | Venuor Type    | Placement Date     | Cmall Camily Lloma                | Exception Redson                                              |
| ~~~~~        | Vendor ID Medi-Ca | Vender Name 10 | Street Address, City, CA, | Zip Code | ~~~~~~~~~~~~~~~~~~~~~~~~~~~~~~~~~~~~~~~ | Individual     | 03/02/2010         | Sindii Falliliy Home              | Travelid Vehice                                               |
| ~~~~~        | Vendor ID Medi-Ca | Vendor Name 10 | Street Address, City, CA, | Zip Code | ~~~~~~~~~~~~~~~~~~~~~~~~~~~~~~~~~~~~~~~ | Individual     | 03/02/2010         | Group Homo                        | Vender is in an activated status/already allocated Vender Num |
| ~~~~~        | Vendor ID Medi-Ca | Vendor Name 11 | Street Address, City, CA, | Zip Code | XXX-XXX-XXXX                            | Individual     | 03/06/2010         | Probation Department              | Vendor is in an activated status/already allocated Vendor Num |
| ~~~~~        | Vendor ID Medi-Ca | Vondor Name 12 | Street Address, City, CA, | Zip Code | XXX XXX XXXX                            | Ducinocc       | 03/23/2010         | Group Homo                        | Vendor is in an activated status/already allocated Vendor Num |
| ~~~~~        | Vendor ID Medi-Ca | Vendor Name 15 | Street Address, City, CA, | Zip Code | XXX-XXX-XXXX                            | Dusiness       | 03/24/2010         | Group Home                        | Vendor is in an activated status/already allocated Vendor Num |
| ~~~~~        | Vendor ID Medi-Ca | Vender Name 15 | Street Address, City, CA, | Zip Code | 200-200-2000                            | Dusiness       | 03/15/2010         | Drabation Department              | Vendor is in an activated status/already allocated Vendor Num |
| ~~~~~        | Vendor ID Medi-Ca | Vondor Name 15 | Street Address, City, CA, | Zip Code | ~~~~~~~~~~~~~~~~~~~~~~~~~~~~~~~~~~~~~~~ | Business       | 03/13/2010         | Probation Department              | Vendor is in an activated status/already allocated Vendor Num |
| ~~~~~        | Vendor ID Medi-Ca | Vender Name 16 | Street Address, City, CA, | Zip Code | XXX-XXX-XXXX                            | Individual     | 03/21/2010         | Probation Department              | Vendor is in an activated status/already allocated Vendor Num |
| ~~~~~        | Vendor ID Medi-Ca | Vondor Name 16 | Street Address, City, CA, | Zip Code | ~~~~~~~~~~~~~~~~~~~~~~~~~~~~~~~~~~~~~~~ | Individual     | 03/09/2010         | Group Homo                        | Vendor is in an activated status/already allocated Vendor Num |
| ~~~~~        | Vendor ID Medi-Ca | Vender Name 17 | Street Address, City, CA, | Zip Code | ~~~~~~~~~~~~~~~~~~~~~~~~~~~~~~~~~~~~~~~ | Individual     | 03/17/2010         | Cidup Home                        | Tenalid Value                                                 |
| ~~~~~        | Vendor ID Medi-Ca | Vondor Name 1/ | Street Address, City, CA, | Zip Code | ~~~~~~~~~~~~~~~~~~~~~~~~~~~~~~~~~~~~~~~ | Individual     | 03/14/2010         | Foster Family Mome                | Vender is in an activated status/already allocated Vender Num |
| ~~~~~        | Vendor ID Medi-Ca | Vender Name 20 | Street Address, City, CA, | Zip Code | ~~~~~~~~~~~~~~~~~~~~~~~~~~~~~~~~~~~~~~~ | Individual     | 03/21/2010         | Poster Parning Agency (Treatment) | Vendor is in an activated status/already allocated Vendor Num |
| ~~~~~        | Vendor ID Medi-Ca | Wondor Name 20 | Street Address, City, CA, | Zip Code | ~~~~~~~~~~~~~~~~~~~~~~~~~~~~~~~~~~~~~~~ | Individual     | 03/10/2010         | Forter Family Agency (Treatment)  | Vendor is in an activated status/already allocated Vendor Num |
| ~~~~~        | Vendor ID Medi-Ca | Vender Name 21 | Street Address, City, CA, | Zip Code | ~~~~~~~~~                               | Individual     | 03/31/2010         | Poster Parilie Agency (Treatment) | Ne such vendor                                                |
| ~~~~~        | Vendor ID Medi-Ca | Vender Name 21 | Street Address, City, CA, | Zip Code | ~~~~~~~~~~~~~~~~~~~~~~~~~~~~~~~~~~~~~~~ | Individual     | 03/07/2010         | Forter Family Agency (Treatment)  | Vender is in an activated status/already allocated Vender Num |
| ~~~~~        | Vendor ID Medi-Ca | Vender Name 29 | Street Address, City, CA, | Zip Code | ~~~~~~~~~~                              | Individual     | 03/10/2010         | Poster Parning Agency (Treatment) | Vendor is in an activated status/already allocated Vendor Num |
| ~~~~         | Vendor ID Medi-Ca | Vendor Name 20 | Street Address, City, CA, | Zip Code | 2006 2006 20000                         | Individual     | 03/03/2010         | Probation Department              | Vendor is in an activated status/already allocated Vendor Num |
| 0000000      | Vendor ID Medi-Ca | Vendor Name 28 | Street Address, City, CA, | Zip Code | 202-202-2022                            | Individual     | 03/03/2016         | Small Family Home                 | Vendor is in an activated status/aiready allocated vendor Num |
|              | Vendor ID Medi-Ca | Vendor Name 28 | Street Address, City, CA, | Zip Code | 202-202-2020                            | Individual     | 03/22/2010         | Probation Department              | Vendor is in an activated status/aiready airocated Vendor Num |
|              | Vendor ID Medi-Ca | Vendor Name 28 | Street Address, City, CA, | Zip Code | ****                                    | Individual     | 03/30/2016         | Foster Family Agency (Treatment)  | vendor is in an activated status/aiready allocated vendor Num |
|              | Vendor ID Medi-Ca | Vendor Name 3  | Street Address, City, CA, | Zip Code | 2001200120001                           | Individual     | 03/01/2010         | Probation Department              | Vendor is in an activated status/aiready airocated Vendor Num |
| 0000000      | Vendor ID Medi-Ca | Vendor Name 30 | Street Address, City, CA, | Zip Code | 202-202-2002                            | Individual     | 03/30/2016         | Group Home                        | Vendor is in an activated status/aiready allocated vendor Num |
|              | Vendor ID Medi-Ca | Vendor Name 31 | Street Address, City, CA, | Zip Code | 200/ 200/ 2000/                         | Individual     | 03/16/2016         | Poster Family Agency (Treatment)  | Vendor is in an activated status/aiready airocated Vendor Num |
|              | Vendor ID Medi-Ca | Vendor Name 32 | Street Address, City, CA, | Zip Code | 202-202-2020                            | Individual     | 03/29/2016         | Probation Department              | vendor is in an activated status/aiready allocated vendor Num |
|              | Vendor ID Medi-Ca | Venuor Name 35 | Street Address, City, CA, | Zip Code |                                         | Business       | 03/28/2010         | Probauon Department               | Vendor is in an activated status/aiready allocated vendor Num |
|              |                   |                |                           |          | 44                                      | Rows           | 1 - 25             |                                   |                                                               |
|              |                   |                |                           |          | From Month is g                         | reater than or | equal to 03/201    | 16                                |                                                               |
|              |                   |                |                           | and      | To Month is less                        | than or equal  | to 03/2016         |                                   |                                                               |

The following mock-up screen shots do not display real data.

#### Figure 2.1.5.3.1 – Vendors by Month - Case List

#### 2.1.5.3.2 Exception Reasons by Month - Case List

#### Table 13 - The logic of the Exception Reasons by Month - Case List will be as follows:

| Placement Vendor Exception Report      |                                                                                                    |  |  |  |  |  |  |  |
|----------------------------------------|----------------------------------------------------------------------------------------------------|--|--|--|--|--|--|--|
| Case List                              | Addition                                                                                                    |  |  |  |  |  |  |  |
| Exception Reasons by Month - Case List | <ol> <li>Add "Case Number" - Case<br/>Number associated to a child<br/>placed with a vendor.</li> <li>Add "Vendor ID" - The unique 6 -<br/>digit CWS/CMS Vendor Number for<br/>each vendor resource specified in<br/>the 'Foster Care Resource<br/>Databank Detail' page in the<br/>Application.</li> <li>Add "Program" - The Child Welfare<br/>'Program' associated to a child's<br/>Case.</li> <li>Add "Vendor Name" - The name<br/>associated to a Vendor. This can be<br/>an individual or an agency.</li> <li>Add "Vendor Address" - The full<br/>address of a provider. The address<br/>must be as follows: Street Address,<br/>City, County, State, Zip Code.</li> <li>Add "Vendor Phone" - The phone<br/>number of the provider.</li> </ol> |  |  |  |  |  |  |  |

| Placement Vend | or Exception Report                                                                                                    |
|----------------|----------------------------------------------------------------------------------------------------|
| Case List      | Addition                                                                                                    |
|                | <ol> <li>Add "Vendor Type" - The vendor category type. (Category ID = 10511)</li> <li>Add "Placement Date" - Date on which a child was placed in care of a Vendor.</li> <li>Add "Placement Type" - The type of place associated to a Vendor in the 'Child Placement Detail' page in the Application. (Category ID = 298)</li> </ol> |
|                | <b>Note:</b> A single Vendor can have multiple placement types.                                                                                                    |
|                | 10. <b>Add</b> "Exception Reason" – The error<br>thrown during inbound processing<br>of the record.                                                                                                    |

The following mock-up screen shots do not display real data.

| Course Name D  |                                      | Manth    | Course Link    |                               |            |             |                |                 |                           |           |                                                        |             |
|----------------|--------------------------------------|----------|----------------|-------------------------------|------------|-------------|----------------|-----------------|---------------------------|-----------|--------------------------------------------------------|-------------|
| Exception R    | easons by                            | Month -  | Case List      |                               |            |             |                |                 |                           |           |                                                        |             |
|                |                                      |          |                |                               |            |             |                |                 |                           |           |                                                        |             |
|                |                                      |          |                |                               |            |             |                |                 |                           |           |                                                        |             |
| Case Number    | Vendor ID                            | Program  | Vendor Name    | Vendor Address                | Vendo      | or Phone    | Vendor Type    | Placement Date  | Placement Type            |           | Exception Reason                                       |             |
| XXXXXXXX       | Vendor ID                            | Medi-Cal | Vendor Name 10 | Street Address, City, CA, Zip | ode XXX-X  | XX-XXX      | Individual     | 03/30/2016      | Foster Family Agency (Tre | reatment) | Vendor is in an activated status/already allocated Ven | dor Numbe   |
| XXXXXXXX       |                                      | Medi-Cal | Vendor Name 11 | Street Address, City, CA, Zip | Code XXX-X | XX-XXX      | Individual     | 03/28/2016      | Group Home                |           | Vendor is in an activated status/already allocated Ven | dor Numbe   |
| XXXXXXXXX      | Vendor ID                            | Medi-Cal | Vendor Name 14 | Street Address, City, CA, Zip | Code XXX-X | XX-XXXX     | Individual     | 03/24/2016      | Probation Department      |           | Vendor is in an activated status/already allocated Ven | dor Numbe   |
| XXXXXXXXX      | Vendor ID                            | Medi-Cal | Vendor Name 15 | Street Address, City, CA, Zip | Code XXX-X | XX-XXX      | Individual     | 03/31/2016      | Probation Department      |           | No such vendor                                         |             |
| XXXXXXXXX      | Vendor ID                            | Medi-Cal | Vendor Name 16 | Street Address, City, CA, Zip | Code XXX-X | XX-XXX      | Individual     | 03/01/2016      | Small Family Home         |           | Vendor is in an activated status/already allocated Ven | idor Numbe  |
| XXXXXXXXX      |                                      | Medi-Cal | Vendor Name 16 | Street Address, City, CA, Zip | Code XXX-X | 000-0000    | Individual     | 03/07/2016      | Foster Family Agency (Tre | eatment)  | Vendor is in an activated status/already allocated Ven | idor Numbe  |
| XXXXXXXXX      | Vendor ID                            | Medi-Cal | Vendor Name 16 | Street Address, City, CA, Zip | Code XXX-X | XX-XXX      | Individual     | 03/11/2016      | Foster Family Home        |           | Invalid Value                                          |             |
| XXXXXXXXXX     | Vendor ID                            | Medi-Cal | Vendor Name 19 | Street Address, City, CA, Zip | Code XXX-X | XX-XXX      | Business       | 03/16/2016      | Probation Department      |           | Vendor is in an activated status/already allocated Ven | dor Numbe   |
| XXXXXXXXX      | Vendor ID                            | Medi-Cal | Vendor Name 20 | Street Address, City, CA, Zip | Code XXX-X | XX-XXXX     | Business       | 03/09/2016      | Probation Department      |           | Vendor is in an activated status/already allocated Ven | dor Numbe   |
| XXXXXXXXX      | Vendor ID                            | Medi-Cal | Vendor Name 20 | Street Address, City, CA, Zip | Code XXX-X | XX-XXX      | Individual     | 03/02/2016      | Small Family Home         |           | Vendor is in an activated status/already allocated Ven | dor Number  |
| XXXXXXXXX      | Vendor ID                            | Medi-Cal | Vendor Name 20 | Street Address, City, CA, Zip | Code XXX-X | XX-XXX      | Individual     | 03/10/2016      | Small Family Home         |           | Vendor is in an activated status/already allocated Ven | idor Number |
| XXXXXXXXX      | Vendor ID                            | Medi-Cal | Vendor Name 20 | Street Address, City, CA, Zip | ode XXX-X  | XX-XXX      | Individual     | 03/15/2016      | Group Home                |           | Vendor is in an activated status/already allocated Ven | dor Number  |
| XXXXXXXXX      | Vendor ID                            | Medi-Cal | Vendor Name 21 | Street Address, City, CA, Zip | ode XXX-X  | XX-XXXX     | Individual     | 03/24/2016      | Small Family Home         |           | Vendor is in an activated status/already allocated Ven | dor Number  |
| XXXXXXXXXX     |                                      | Medi-Cal | Vendor Name 21 | Street Address, City, CA, Zip | ode XXX-X  | XX-XXX      | Individual     | 03/28/2016      | Probation Department      |           | Vendor is in an activated status/already allocated Ven | dor Number  |
| XXXXXXXXX      |                                      | Medi-Cal | Vendor Name 25 | Street Address, City, CA, Zip | Code XXX-X | XX-XXXX     | Individual     | 03/01/2016      | Probation Department      |           | Vendor is in an activated status/already allocated Ven | dor Number  |
| XXXXXXXXXX     | Vendor ID                            | Medi-Cal | Vendor Name 26 | Street Address, City, CA, Zip | ode XXX-X  | XX-XXX      | Business       | 03/08/2016      | Probation Department      |           | Vendor is in an activated status/already allocated Ven | dor Number  |
| XXXXXXXXX      |                                      | Medi-Cal | Vendor Name 27 | Street Address, City, CA, Zip | ode XXX-X  | XX-XXXX     | Individual     | 03/18/2016      | Probation Department      |           | Vendor is in an activated status/already allocated Ven | dor Number  |
| XXXXXXXXX      | Vendor ID                            | Medi-Cal | Vendor Name 28 | Street Address, City, CA, Zip | ode XXX-X  | XX-XXX      | Individual     | 03/25/2016      | Foster Family Home        |           | Invalid Value                                          |             |
| XXXXXXXXX      | Vendor ID                            | Medi-Cal | Vendor Name 29 | Street Address, City, CA, Zip | ode XXX-X  | XX-XXX      | Individual     | 03/17/2016      | Probation Department      |           | Vendor is in an activated status/already allocated Ven | dor Numbe   |
| XXXXXXXXX      |                                      | Medi-Cal | Vendor Name 3  | Street Address, City, CA, Zip | ode XXX-X  | 000-0000    | Business       | 03/30/2016      | Probation Department      |           | Vendor is in an activated status/already allocated Ven | dor Numbe   |
| XXXXXXXXX      |                                      | Medi-Cal | Vendor Name 31 | Street Address, City, CA, Zip | ode XXX-X  | 000-0000    | Individual     | 03/23/2016      | Foster Family Agency (Tre | eatment)  | Vendor is in an activated status/already allocated Ven | dor Numbe   |
| XXXXXXXXX      | Vendor ID                            | Medi-Cal | Vendor Name 31 | Street Address, City, CA, Zip | ode XXX-X  | xx-xxx      | Individual     | 03/31/2016      | Foster Family Agency (Tre | eatment)  | Vendor is in an activated status/already allocated Ven | dor Numbe   |
| XXXXXXXXX      | Vendor ID                            | Medi-Cal | Vendor Name 36 | Street Address, City, CA, Zip | ode XXX-X  | XX-XXX      | Individual     | 03/08/2016      | Small Family Home         |           | Vendor is in an activated status/already allocated Ven | dor Numbe   |
| XXXXXXXXX      | Vendor ID                            | Medi-Cal | Vendor Name 36 | Street Address, City, CA, Zip | ode XXX-X  | xx-xxx      | Individual     | 03/24/2016      | Foster Family Agency (Tre | eatment)  | Vendor is in an activated status/already allocated Ven | dor Numbe   |
| XXXXXXXXX      | Vendor ID                            | Medi-Cal | Vendor Name 36 | Street Address, City, CA, Zip | ode XXX-X  | XX-XXX      | Individual     | 03/30/2016      | Probation Department      |           | Vendor is in an activated status/already allocated Ven | dor Numbe   |
|                |                                      |          |                |                               |            | 20          | Rows           | 1 - 25          |                           |           |                                                        |             |
|                |                                      |          |                |                               |            | 50          |                |                 |                           |           |                                                        |             |
|                |                                      |          |                |                               | From I     | Month is c  | reater than or | equal to 03/201 | 6                         |           |                                                        |             |
|                |                                      |          |                |                               | and To Mo  | nth is less | than or equal  | to 03/2016      | -                         |           |                                                        |             |
|                |                                      |          |                |                               |            |             | and a cquur    |                 |                           |           |                                                        |             |
| Return - Refre | um - Refresh - Print - Export - Copy |          |                |                               |            |             |                |                 |                           |           |                                                        |             |

Figure 2.1.5.3.2 – Exception Reasons by Month - Case List

#### 2.2 General OBIEE function Mockups

#### 2.2.1 Drill links

- 1. A popup link to the drill down options will be available when there is a second level widget or case list is available.
- 2. When a graph and case list are both drill down options, the graph option shall be the first selectable option and case list will be the last.
- 3. Case Numbers in case lists will link back to the to the Application.
  - a. A popup link will appear when a case number is selected
  - b. The link, Navigate to Case Summary page, will link back to the Case Summary page of the case number
- 4. Vendor IDs in case lists will link back to the Application.
  - a. A popup link will appear when a Vendor number is selected
    - b. The link, Navigate to Foster Care Resource Search page, will link back to the Foster Care Resource Search of the Vendor Number
      - i. The vendor number will be listed in the Search Results Summary section of the Foster Care Resource Search page

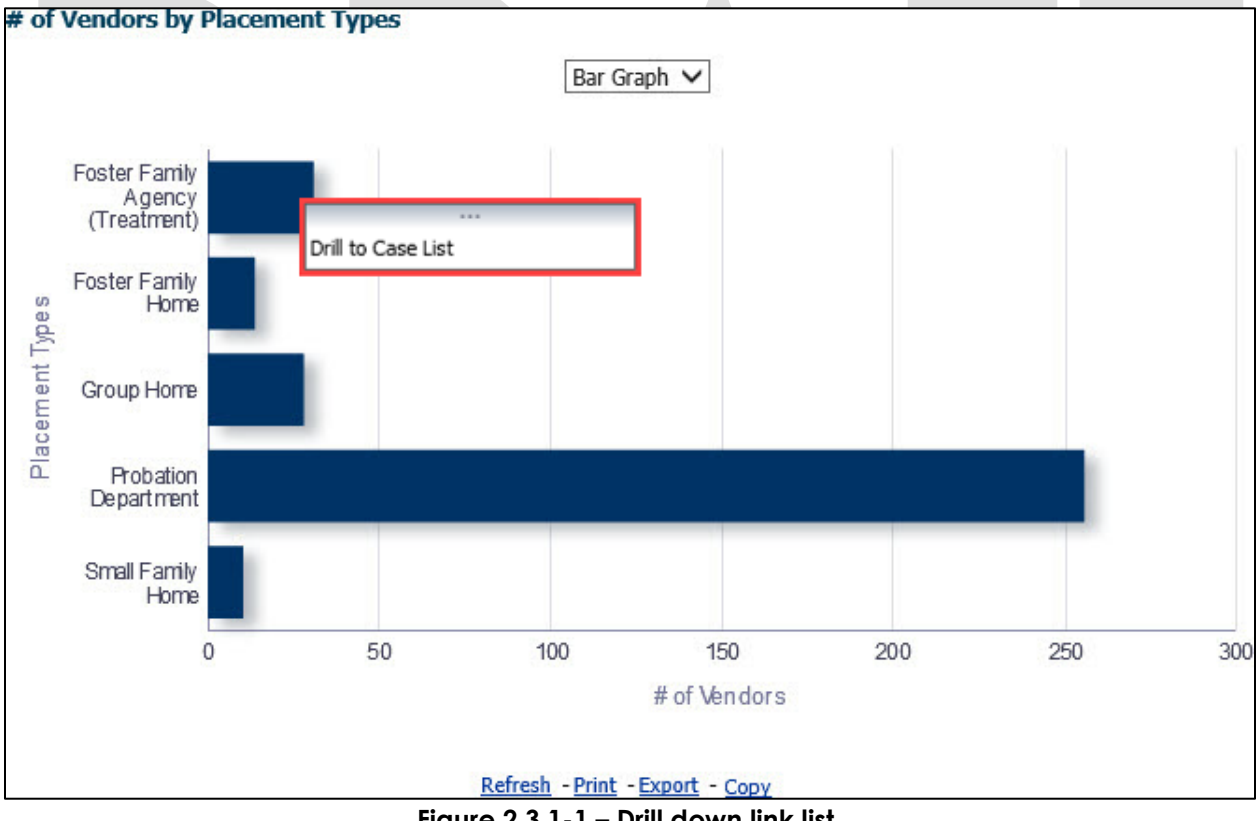

#### Figure 2.3.1-1 – Drill down link list

**Note**: This list of link(s) mockup is only an example and may be different in other widgets. See widget descriptions in section 2.1.6 Widget Details for more details.

| ſ | Case Number | Vendor ID   | Program  | Vendor Name       | Vendor Address                     | Vendor Phone | Vendor Type | Placement Date | Placement Type                   | Exception Reason |
|---|-------------|-------------|----------|-------------------|------------------------------------|--------------|-------------|----------------|----------------------------------|------------------|
| I | XXXXXXXXX   | Vendor ID   | ΔΔΡ      | Vendor Name 1.00  | Street Address, City, CA, Zip Code | XXX-XXX-XXXX | Business    | 03/10/2016     | Probation Department             | Invalid Value    |
| I | XXXXXXX 🔯   | Navigate to | Case Sun | nmary page        | Street Address, City, CA, Zip Code | XXX-XXX-XXXX | Individual  | 03/24/2016     | Probation Department             | Invalid Value    |
| I | XXXXXXXX    | vendor ID   | AAP      | vendor Name 10.00 | Street Address, City, CA, Zip Code | XXX-XXX-XXXX | Individual  | 03/14/2016     | Foster Family Home               | Invalid Value    |
| I | XXXXXXXXX   | Vendor ID   | AAP      | Vendor Name 100.0 | Street Address, City, CA, Zip Code | XXX-XXX-XXXX | Business    | 03/03/2016     | Probation Department             | Invalid Value    |
|   | XXXXXXXX    | Vendor ID   | AAP      | Vendor Name 11.00 | Street Address, City, CA, Zip Code | XXX-XXX-XXXX | Individual  | 03/24/2016     | Foster Family Agency (Treatment) | Invalid Value    |

Figure 2.3.1-2- Case Number to LRS South Summary page link

| Case Number | Vendor ID F                                 | Program | Vendor Name       | Vendor Address  | ;                 | Vendor Phone   | Vendor Type | Placement Date | Placement Type                   | Exception Reason |
|-------------|---------------------------------------------|---------|-------------------|-----------------|-------------------|----------------|-------------|----------------|----------------------------------|------------------|
| XXXXXXXXX   | Vendor ID                                   | AAD     | Vandar Nama 1.00  | Ctroot Address  | City, CA, Zip Coo | e XXX-XXX-XXXX | Business    | 03/10/2016     | Probation Department             | Invalid Value    |
| XXXXXXXXX   | Ver 🔯 Navigation to Foster Care Resource Se |         |                   |                 | City, CA, Zip Coo | e XXX-XXX-XXXX | Individual  | 03/24/2016     | Probation Department             | Invalid Value    |
| XXXXXXXXX   | Venuor ID A                                 | 4AP     | vendor Name 10.00 | Street Address, | City, CA, Zip Coo | e XXX-XXX-XXXX | Individual  | 03/14/2016     | Foster Family Home               | Invalid Value    |
| XXXXXXXXX   | Vendor ID A                                 | 4AP     | Vendor Name 100.0 | Street Address, | City, CA, Zip Coo | e XXX-XXX-XXXX | Business    | 03/03/2016     | Probation Department             | Invalid Value    |
| XXXXXXXXX   | Vendor ID A                                 | AAP     | Vendor Name 11.00 | Street Address, | City, CA, Zip Coo | e XXX-XXX-XXXX | Individual  | 03/24/2016     | Foster Family Agency (Treatment) | Invalid Value    |

Figure 2.3.1-3- Vendor ID to Foster Care Resource Search page link

#### 2.3 Report Navigation

The Work Order Summary dashboard page can be found here:

Global Navigation: Reports

Local Navigation: Business Intelligence

Menu: Child Welfare Program STATS

Dashboard: Placement Vendor Exception Report

Dashboard Pages: Vendor Transaction Exception Reasons and Exception Reason Monthly Distribution

Dashboard Description: The Placement Vendor Exception Report dashboard page provides details on the number of Vendors flagged with an Exception Reason. The dashboard allows the ability to break down Vendors by 'Program', 'Placement Type', as well as identify Vendor information without received without Vendor IDs

Execution Frequency: Nightly Batch

| LRS Business Intelligence                                                                                                    |                              |                                                                                                    |  |  |  |  |  |
|----------------------------------------------------------------------------------------------------|------------------------------|----------------------------------------------------------------------------------------------------|--|--|--|--|--|
|                                                                                                    |                              |                                                                                                    |  |  |  |  |  |
| The County of LA DPSSTATS Data Warehouse is a collection<br>of analytical and operational reports. The DPSSTATS Data                                                                                         | Scorecards                   | Scorecards for measuring district performance across multiple functional areas for the Bureau of Workforce Services, GAIN, and Medi-Cal                |  |  |  |  |  |
| Warehouse reports hetch data from the LPS data warehouse<br>database and are refreshed data). The Recepton Log & Task<br>Management reports are real-time and run against the LRS<br>transactional database. | DPSSTATS                     | Analytics and operational reports for application & caseload processing                                                                                |  |  |  |  |  |
|                                                                                                    | Reception Log                | Real time reporting that gives individuals the ability to view the total number of participants waiting by district office and supervisorial district. |  |  |  |  |  |
|                                                                                                    | Statistical Summary Analysis | Analytical reports for: Active Caseload, Application Processing and Terminations                                                                       |  |  |  |  |  |
|                                                                                                    | Child Welfare Programs STATS | Analytics and operational Child Welfare Program reports for application & caseload processing                                                          |  |  |  |  |  |
|                                                                                                    | Real Time Task Management    | These reports display data regarding Task Management                                                                                                   |  |  |  |  |  |
|                                                                                                    | Operational Reports          | Analytics Dashboard/reports for LRS Operations                                                                                                    |  |  |  |  |  |
|                                                                                                    |                              |                                                                                                    |  |  |  |  |  |

| light 2.5-1 Eanding Lage                                                      |  |  |  |  |  |  |
|-------------------------------------------------------------------------------|--|--|--|--|--|--|
| Child Welfare Programs STATS<br>Table of Contents                             |  |  |  |  |  |  |
| Placement Vendor Exception Report                                             |  |  |  |  |  |  |
| Vendor Transaction Exception Reasons<br>Exception Reason Monthly Distribution |  |  |  |  |  |  |

Figure 2.3-2 – Report Navigation

#### 2.4 Report and Data Level Security

The Placement Vendor Exception Report dashboard will only be visible to users who have the **CWS BI Vendor Exception Role** security role associated to their security profile. If user only has the **CWS BI Vendor Exception Role**, all other dashboards will not be visible without proper rights. The **CWS BI Vendor Exception Role** security role will be tied to the security group called **CWS BI Consumer**. County Security Administrators will be responsible for providing both the **CWS BI Consumer** security group and **CWS BI Vendor Exception Role** security role to the appropriate users.

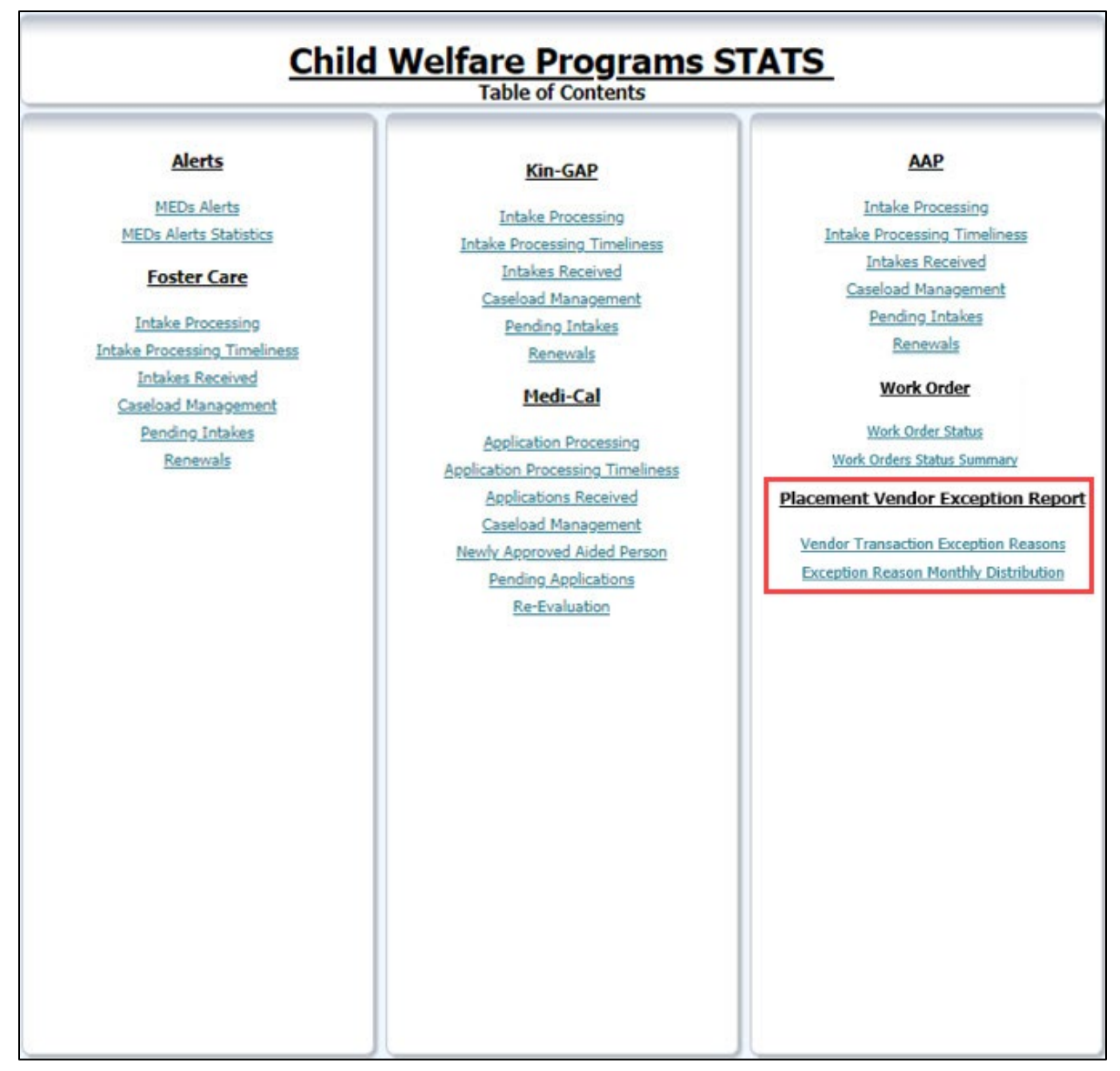

Figure 2.4-1 – Table of Contents with CWS BI Consumer Role

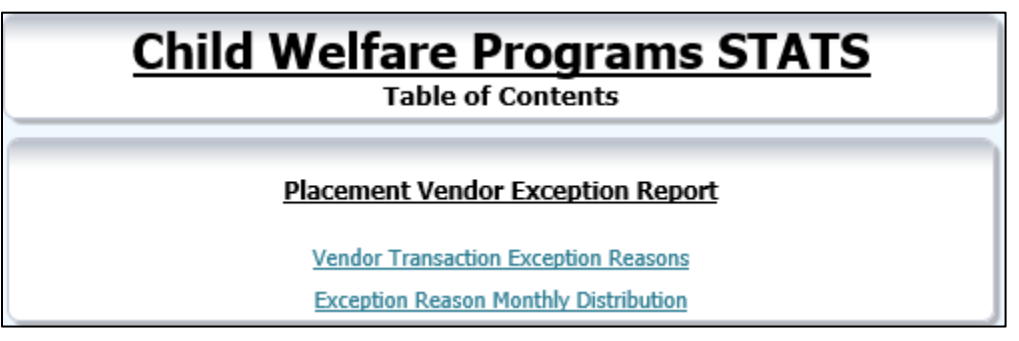

Figure 2.4-2 – Table of Contents with only CWS BI Vendor Exception Role

#### 2.5 ETL Dependencies

A new load plan and batch jobs will be created. The batch job will kick off the new load plan. It will only run after the previous batch job(s) completes successfully.

#### 2.6 Dashboard Standards

Font: OBIEE default Font Color: Black (#000000) Font Size: 11pt

#### 2.7 Dashboard Details

Please see 2.3 Report Navigation for Placement Vendor Exception Report.

#### 2.8 Data Volume/Usage/Performance

Large datasets and export files will affect the performance and download speed. In case of large volume of data, it is recommended that the user utilize filters to avoid long processing times or export the data as a .csv file.

#### 2.9 Batch

#### 2.9.1 Create a new reporting table for DCFS transaction error messages

#### 2.9.1.1 Overview

Create a new database reporting table for the Placement Vendor Exception Report to retain the outgoing exceptions when processing the DCFS Inbound file from DataMart/DCFS.

#### 2.9.1.2 Description of Changes

The following new elements will be stored in the new reporting table:

- 1. Transact Text
- 2. Error Code
- 3. Error Message
- 4. Created on
- 5. Updated on
- 6. Created by
- 7. Updated by
- 8. Program Code
- 9. Batch Date
- 10. CWS/CMS Case ID
- 11. Vendor ID
- 12. Org Reference ID

**Note:** The data in the new table will include all the error transactions and is not limited to vendor specific errors.

# 2.9.2 Update Foster Care, KinGap, and Adoption Assistance Program inbound reader

#### 2.9.2.1 Overview

DCFS Data Mart sends information from CWS/CMS to LRS for creation and maintenance of Foster Care, Kin-GAP, and Adoption Assistance Programs. Inbound Files from DCFS are then loaded into LRS and processed by the inbound reader batch jobs and any transaction that cannot be processed are exception out to protect case data integrity in LRS.

#### 2.9.2.2 Description of Change

Currently, any transaction received in the inbound file that cannot be processed by the inbound reader will exception out and exception details are temporarily stored in database that is erased once an outbound file has been generated.

With this SCR, the Inbound readers for FC, KG, AAP will process the inbound files from DCFS data mart and parse the exception data to the new reporting table that contains elements such as Vendor ID, CWS/CMS Case ID, Org Reference ID. These 3 elements are conditionally required based on the transaction type for the Placement Vendor Exception Report.

The data stored in the new reporting table will be available for 90 days and will later be deleted.

#### 2.9.3 Data Cleanup for the new reporting table

#### 2.9.3.1 Overview

The data in the new reporting table being introduced as part of this SCR will be available for 90 days and will later be deleted.

#### 2.9.3.2 Description of Change

Data in the new reporting table will be deleted if the create date of the transaction/record in the table is over 90 days.

# **3 SUPPORTING DOCUMENTS**

| Number | Functional<br>Area | Description                                                                      | Attachment                         |
|--------|--------------------|----------------------------------------------------------------------------------|------------------------------------|
| 1      | Security Matrix    | Listing of all impacted or additional<br>Security Groups and Roles for this SCR. | CA 50808 - Security<br>Matrix.xlsx |

# **4 REQUIREMENTS**

#### 4.1 **Project Requirements**

| REQ #            | REQUIREMENT TEXT                                                                                                    | How Requirement Met                     |
|------------------|----------------------------------------------------------------------------------------------------|-----------------------------------------|
| 3.4.4.2.20(a)(b) | <ul> <li>The LRS shall utilize industry standard packages and applications for the extraction and processing of LRS Data from the LRS databases, including:</li> <li>OBIEE</li> <li>COUNTY data warehouse(s) using Oracle tools and processes</li> </ul> | Work Order dashboards exist in<br>OBIEE |

# 4.2 Migration Requirements

| DDID<br># | REQUIREMENT TEXT | How Requirement Met |
|-----------|------------------|---------------------|
| N/A       | Not Applicable   | Not Applicable      |

# **5 MIGRATION IMPACTS**

| Number | Functional<br>Area | Description    | Impact         | Priority          | Address<br>Prior to<br>Migration? |
|--------|--------------------|----------------|----------------|-------------------|-----------------------------------|
| N/A    | Not<br>Applicable  | Not Applicable | Not Applicable | Not<br>Applicable | Not<br>Applicable                 |

# 6 APPENDIX

# 6.1 Days to Resolve

| Error<br>Identified | Days to resolve calculation                                                                                                    | Description                                                                                                    |
|---------------------|----------------------------------------------------------------------------------------------------|----------------------------------------------------------------------------------------------------|
| 03/02/2016          | Start counting on: 03/03/2016 =<br>Day 1<br>If exception is still unresolved by<br>03/04/2016 = Day 2<br>If exception is still unresolved by<br>03/07/2016 or later = Day 3 or<br>more | <ul> <li>The error is identified on 03/02/2016.</li> <li>1. If the exception is still unresolved by 03/03/2016, then the number of days to resolved will be 1.</li> <li>2. If the exception is still unresolved by 03/04/2016, then the number of days to resolved will be 2.</li> <li>3. If the exception is still unresolved by 03/07/2016 or later, then the number of days to resolved will be 3 or more.</li> <li>a. Since 03/05/2016 and 03/06/2016 are Saturday and Sunday respectively, these days will not be counted.</li> </ul>             |
| 03/04/2016          | Start counting on: 03/07/2016 =<br>Day 1<br>If exception is still unresolved by<br>03/08/2016 = Day 2<br>If exception is still unresolved by<br>03/09/2016 or later = Day 3 or<br>more | <ul> <li>The error is identified on 03/04/2016.</li> <li>1. If the exception is still unresolved by 03/07/2016, then the number of days to resolved will be 1. <ul> <li>a. Since 03/05/2016 and 03/06/2016 are Saturday and Sunday respectively, these days will not be counted.</li> </ul> </li> <li>2. If the exception is still unresolved by 03/08/2016, then the number of days to resolved will be 2.</li> <li>3. If the exception is still unresolved by 03/09/2016 or later, then the number of days to resolved will be 3 or more.</li> </ul> |

| Error<br>Identified | Days to resolve calculation                                                                                                    | Description                                                                                                    |
|---------------------|----------------------------------------------------------------------------------------------------|----------------------------------------------------------------------------------------------------|
| 07/01/2016          | Start counting on: 07/05/2016 =<br>Day 1<br>If exception is still unresolved by<br>07/06/2016 = Day 2<br>If exception is still unresolved by<br>07/07/2016 or later = Day 3 or<br>more | <ul> <li>The error is identified on 07/01/2016.</li> <li>1. If the exception is still unresolved by 07/05/2016, then the number of days to resolved will be 1.</li> <li>a. Since 07/02/2016, 07/03/2016 and 07/04/2016 are Saturday, Sunday and July 4<sup>th</sup> holiday respectively, these days will not be counted.</li> <li>2. If the exception is still unresolved by 07/06/2016, then the number of days to resolved will be 2.</li> <li>3. If the exception is still unresolved by 07/07/2016 or later, then the number of days to resolved will be 3 or more.</li> </ul> |
|                     |                                                                                                    |                                                                                                    |

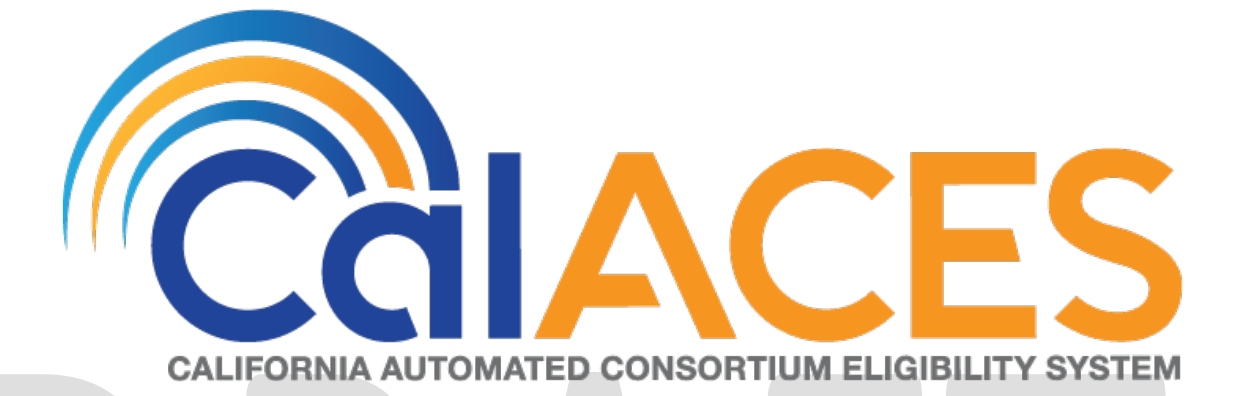

# **Design Document**

# CA-201021

Update Targeted Low-Income Search Page to Default the 'Type' and 'Status' fields to "Blank"

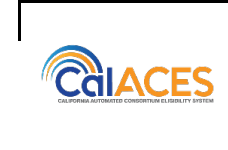

|             | DOCUMENT APPROVAL HISTORY                          |
|-------------|----------------------------------------------------|
| Prepared By | Antony Lerner                                      |
| Reviewed By | Priya Subramaniam, Prashant Goel, William Baretsky |

| DATE       | DOCUMENT<br>VERSION | <b>REVISION DESCRIPTION</b> | AUTHOR        |
|------------|---------------------|-----------------------------|---------------|
| 07/19/2019 | 1.0                 | Design Draft                | Antony Lerner |
|            |                     |                             |               |
|            |                     |                             |               |
|            |                     |                             |               |
|            |                     |                             |               |

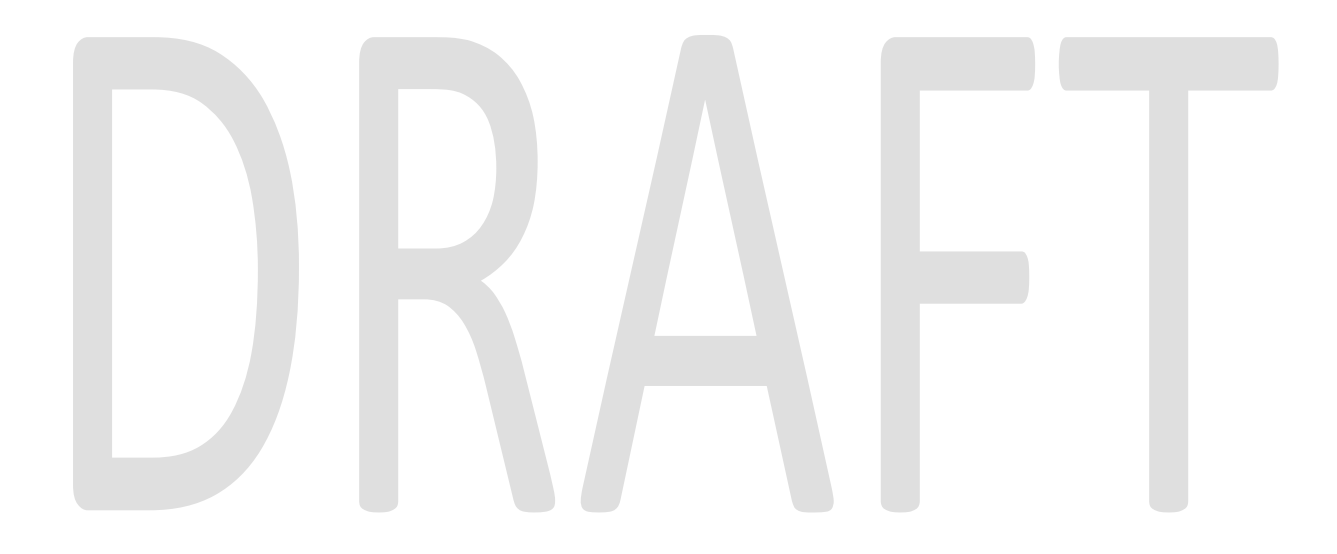

# Table of Contents

| 1 | O   | vervie | ew                                | 4 |
|---|-----|--------|-----------------------------------|---|
|   | 1.1 | Cu     | rrent Design                      | 4 |
|   | 1.2 | Red    | quests                            | 4 |
|   | 1.3 | Ov     | erview of Recommendations         | 4 |
| 2 | Re  | ecom   | mendations                        | 4 |
|   | 2.1 | Tar    | geted Low-Income Search Page      | 4 |
|   | 2.  | 1.1    | Overview                          | 4 |
|   | 2.  | 1.2    | Targeted Low-Income Search Mockup | 5 |
|   | 2.  | 1.3    | Description of Changes            | 6 |
|   | 2.  | 1.4    | Page Location                     | 6 |
|   | 2.  | 1.5    | Security Updates                  | 6 |
|   | 2.  | 1.6    | Page Mapping                      | 7 |
|   | 2.  | 1.7    | Page Usage/Data Volume            | 7 |
| 3 | Re  | equire | ements                            | 7 |
|   | 3.1 | Pro    | oject Requirements                | 7 |

# **1 OVERVIEW**

The purpose of this document is to satisfy an enhancement to the LRS Targeted Low-Income Search page. The 'Type' and 'Status' fields will default to "Blank" for improved page loading performance when C-IV migrates to LRS due to a large number of Targeted Low-Income records in the C-IV counties. The page will load without Targeted Low-Income records in the search results and only display records when the Worker makes a selection. The option "All" will be removed from both the 'Type' and 'Status' drop-down lists to facilitate more selective searches that will decrease the search volume and improve the search performance.

#### 1.1 Current Design

The LRS Targeted Low-Income Search Page defaults the 'Type' and 'Status' fields to "All" when the page loads. LRS does not have any Targeted Low-Income records. There are a large number of Targeted Low-Income records in C-IV counties.

#### 1.2 Requests

Update the LRS Targeted Low-Income Search page to default the 'Type' and 'Status' drop-down lists to "Blank" in order to prepare for a large number of records when C-IV migrates and merges with LRS as one system. Remove the option "All" from both the 'Type' and 'Status' drop-down lists to decrease the search volume and improve the search performance.

#### 1.3 Overview of Recommendations

- 1. Update the Targeted Low-Income Search page to default the 'Type' and Status fields to "Blank" on page load.
- 2. Remove the option "All" from both the 'Type' and 'Status' drop-down lists. The search volume will decrease resulting in improved search performance. The Worker can select the desired status from the drop-downs to specify search criteria.

# 2 **RECOMMENDATIONS**

#### 2.1 Targeted Low-Income Search Page

#### 2.1.1 Overview

Update the Targeted Low-Income Search page to default the 'Type' and 'Status' to "Blank" on page load. All fields on page will default to "Blank" on page load. Search will not take place on page load. The search will only happen when the Worker makes selection and clicks the Search button. Remove the option "All" from both the 'Type' and 'Status' drop-down lists.

# 2.1.2 Targeted Low-Income Search Mockup

| .RS Case Number:                                                                                                    | Sendi                  | ng Case Number:                         |                    | Туре:                                                                          | <b>v</b>                |                    |
|----------------------------------------------------------------------------------------------------|------------------------|-----------------------------------------|--------------------|--------------------------------------------------------------------------------|-------------------------|--------------------|
| initiated Date<br>From:                                                                                                    | To:                    |                                         |                    | Status:                                                                        | <u> </u>                |                    |
| 21P:                                                                                                    |                        |                                         |                    |                                                                                |                         |                    |
|                                                                                                    |                        |                                         |                    | Results per l                                                                  | Page: 25 🗸              | Search             |
| nitiated Date                                                                                                    | Sending<br>Case Number | Primary<br>Applicant                    | LRS<br>Case Number | Туре                                                                           | Status                  | ZIP                |
| lo Data Found                                                                                                    |                        |                                         |                    |                                                                                |                         |                    |
|                                                                                                    | Figure 2.              | 1.1 – Targel                            | ed Low-Inco        | ome Sear                                                                       | rch                     | 1                  |
| Fargeted Low                                                                                                    | Figure 2.              | 1.1 – Target<br>arch                    | ed Low-Inco        | ome Seai                                                                       | rch                     | 1                  |
| Targeted Low                                                                                                    | Figure 2.              | 1.1 – Target<br>arch                    | ed Low-Inco        | ome Sear                                                                       | rch                     | Search             |
| Fargeted Low         LRS Case Number:         Select                                                                                                 | Figure 2.              | 1.1 – Targel<br>arch<br>ling Case Numbe | ed Low-Inco        | ome Sear                                                                       | rch                     | Search             |
| LRS Case Number:<br>Select<br>Initiated Date<br>From:                                                                                                | Figure 2.              | 1.1 – Targei<br>arch<br>ling Case Numbe | ed Low-Inco        | Type:<br>Regular Applica<br>Accelerated En<br>LIHP Referral<br>Data Transition | rch<br>tion<br>rollment | Search             |
| Targeted Low         LRS Case Number:         Select         Initiated Date         From:         Initiated Date         From:         Image: Select | Figure 2.              | 1.1 – Targel                            | ed Low-Inco        | Type:<br>Regular Applica<br>Accelerated En<br>LIHP Referral<br>Data Transition | rch<br>tion<br>rollment | Search             |
| Fargeted Low         LRS Case Number:         Select         Initiated Date         From:         Initiated Date         From:         Image: Select | Figure 2.              | 1.1 – Targel                            | ed Low-Inco        | Type:<br>Regular Applica<br>Accelerated En<br>LIHP Referral<br>Data Transition | rch<br>tion<br>rollment | Search<br>∑ Search |

# Figure 2.1.2 – Targeted Low-Income Search

| LRS Case Number:<br>Select | Sendir                 | ng Case Number:      |                    | Туре:                                                                                                    | ~       |        |
|----------------------------|------------------------|----------------------|--------------------|----------------------------------------------------------------------------------------------------|---------|--------|
| Initiated Date             |                        |                      |                    |                                                                                                    |         |        |
| From:                      | To:                    |                      |                    | Status:                                                                                                    | _       |        |
|                            | Canding                | Duimant              | IRC                | Canceled<br>Complete<br>Incomplete<br>In Process<br>Manually Complete<br>Requested<br>Pending Request<br>Pending Transfer<br>Suppressed<br>Received | e: 25 🗸 | Search |
| Initiated Date             | Sending<br>Case Number | Primary<br>Applicant | LRS<br>Case Number | Гуре                                                                                                    | Status  | 216    |
| No Data Found.             |                        |                      |                    |                                                                                                    |         |        |

#### 2.1.3 Description of Changes

- 1. Update the page to default the 'Type' field to "Blank" when the page loads.
- 2. Update the page to default the 'Status' field to "Blank" when the page loads.
- 3. Update the page to remove option "All" from both the 'Type' and 'Status' drop-down lists.

# 2.1.4 Page Location

Global: Case Info Local: e-Tools Task: External Agencies > Targeted Low-Income

#### 2.1.5 Security Updates

N/A

# 2.1.6 Page Mapping

N/A

#### 2.1.7 Page Usage/Data Volume

N/A

## **3 REQUIREMENTS**

# 3.1 Project Requirements

| REQ #    | REQUIREMENT TEXT                                                                                                    | How Requirement Met                                                                                                    |
|----------|----------------------------------------------------------------------------------------------------|----------------------------------------------------------------------------------------------------|
| 3.5.2.12 | The LRS shall allow COUNTY-specified Users<br>to view files and LRS Data received through<br>interfaces in a user-friendly and easily<br>understood format. | <ul> <li>Targeted Low-Income Search page<br/>will be updated in LRS to:</li> <li>1. Have a default Type and Status<br/>fields of "Blank" on page load. Page<br/>will load successfully when C-IV<br/>migrates.</li> <li>2. Not to have option "All" in both<br/>Type and Status drop-down lists.<br/>Search volume will decrease resulting<br/>in improved search speed.</li> </ul> |
|          |                                                                                                    |                                                                                                    |

# DRAFT